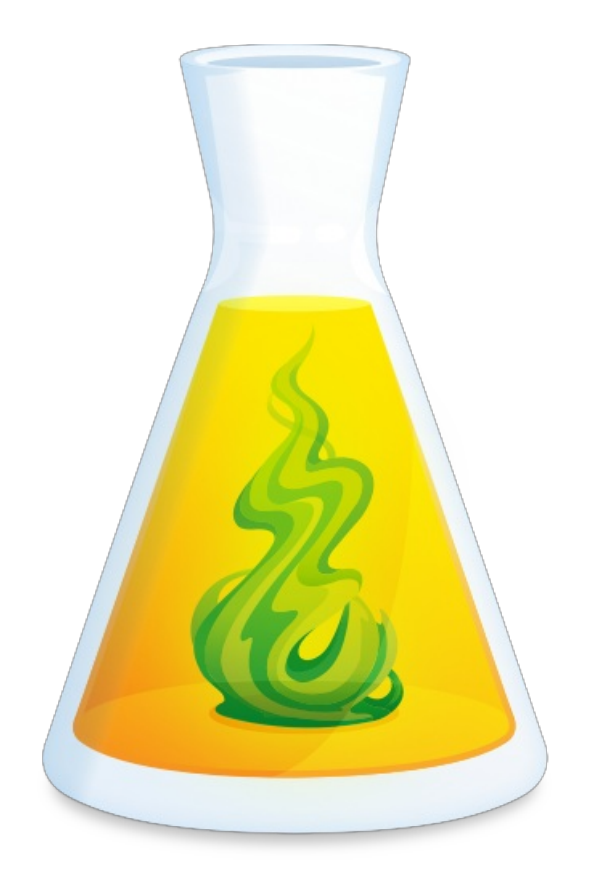

# GUIDE DE DÉMARRAGE D'ANTIDOTE WEB

Révisé le 18 avril 2025

# TABLE DES MATIÈRES

| PREMIÈRE CONNEXION À ANTIDOTE WEB | 3 |
|-----------------------------------|---|
| ACCEPTER L'INVITATION             | 3 |
| CONFIGURER ANTIDOTE WEB           | 5 |
| GÉRER UN ABONNEMENT FAMILIAL      | 8 |

| UTILISATION D'ANTIDOTE WEB DANS VOS LOGICIELS | . 13 |
|-----------------------------------------------|------|
| AJOUTER LES CONNECTEURS                       | 14   |
| BASCULER ENTRE ANTIDOTE WEB ET ANTIDOTE 12    | . 25 |
| LANCER ANTIDOTE WEB À PARTIR DE VOS LOGICIELS | . 26 |

| INTERFACE D'ANTIDOTE WEB                                  | 33 |
|-----------------------------------------------------------|----|
| 1. ACCÉDEZ À ANTIDOTE WEB                                 | 34 |
| 2. CORRIGEZ UN NOUVEAU TEXTE OU RÉCUPÉREZ UN TEXTE RÉCENT | 34 |
| 3. BASCULEZ VERS LE MODE REFORMULATION                    | 34 |
| 4. UTILISEZ LE CORRECTEUR                                 | 35 |
| 5. CONSULTEZ LES DICTIONNAIRES                            | 35 |
| 6. RÉFÉREZ-VOUS AUX GUIDES                                | 35 |
| 7. GÉREZ VOS FAVORIS                                      | 35 |
| 8. CRÉEZ VOS DONNÉES PERSONNALISÉES                       | 35 |
| 9. AJOUTEZ LES CONNECTEURS                                | 35 |
| 10. AJUSTEZ VOS RÉGLAGES                                  | 35 |
| 11. OBTENEZ DE L'AIDE                                     | 35 |
| 12. ACCÉDEZ À VOTRE PROFIL                                | 35 |
|                                                           |    |

| CORRECTION DANS ANTIDOTE WEB | 6 |
|------------------------------|---|
|------------------------------|---|

# PREMIÈRE CONNEXION À ANTIDOTE WEB

Antidote Web offre les trois grands outils linguistiques qui ont fait la réputation du logiciel Antidote <u>correcteur</u>, <u>dictionnaires</u> et <u>guides</u>. La principale différence est que ces outils s'ouvrent dans un navigateur plutôt que dans les fenêtres habituelles du logiciel.

Ce guide de démarrage se veut un point de départ pour trouver vos repères. Les prochaines pages vous guideront donc pour accepter l'invitation à vous connecter à Antidote Web pour inviter les membres de votre famille si vous détenez un abonnement à Antidote+ Familial, pour configurer l'application ou pour utiliser Antidote Web dans vos logiciels

Ce guide présente aussi l'interface de l'application et comment corriger votre premier texte dans Antidote Web.

Mais pour savoir, par exemple, ce que signifie un souligné orangé dans le correcteur, consultez plutôt leguide d'utilisation d'Antidote 12. Comme Antidote Web en est l'édition infonuagique, la vaste majorité des fonctionnalités sont les mêmes.

## ACCEPTER L'INVITATION

L'accès à Antidote Web est très simple, que ce soit au moyen d'un abonnement à Antidote+ ou par l'entremise d'une organisation. Cliquez sur l'onglet qui correspond à votre situation pour savoir comment vous connecter pour la première fois.

| Antidote+ Personnel | Antidote+ Familial | Antidote Web en organisation |
|---------------------|--------------------|------------------------------|
|---------------------|--------------------|------------------------------|

Quand vous avez acheté votre abonnement à Antidote+ Personnel, vous avez reçu un courriel de bienvenue vous invitant à accéder à toute la gamme de produits Antidote à partir de votre Espace client. Suivez les étapes ci-dessous pour vous connecter à Antidote Web pour la première fois.

- Ouvrez le courriel d'invitation intitulé Bienvenue dans Antidote+, dont l'expéditeur est Antidote.
- Cliquez sur le bouton Accéder aux applications qui vous mènera à la page d'accueil de l'Espace client.

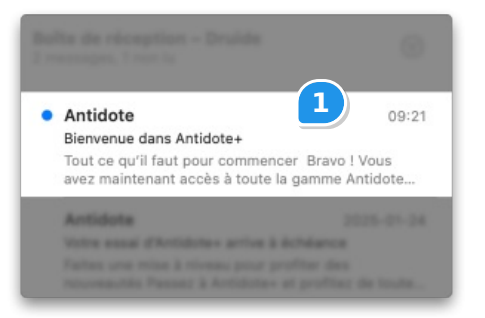

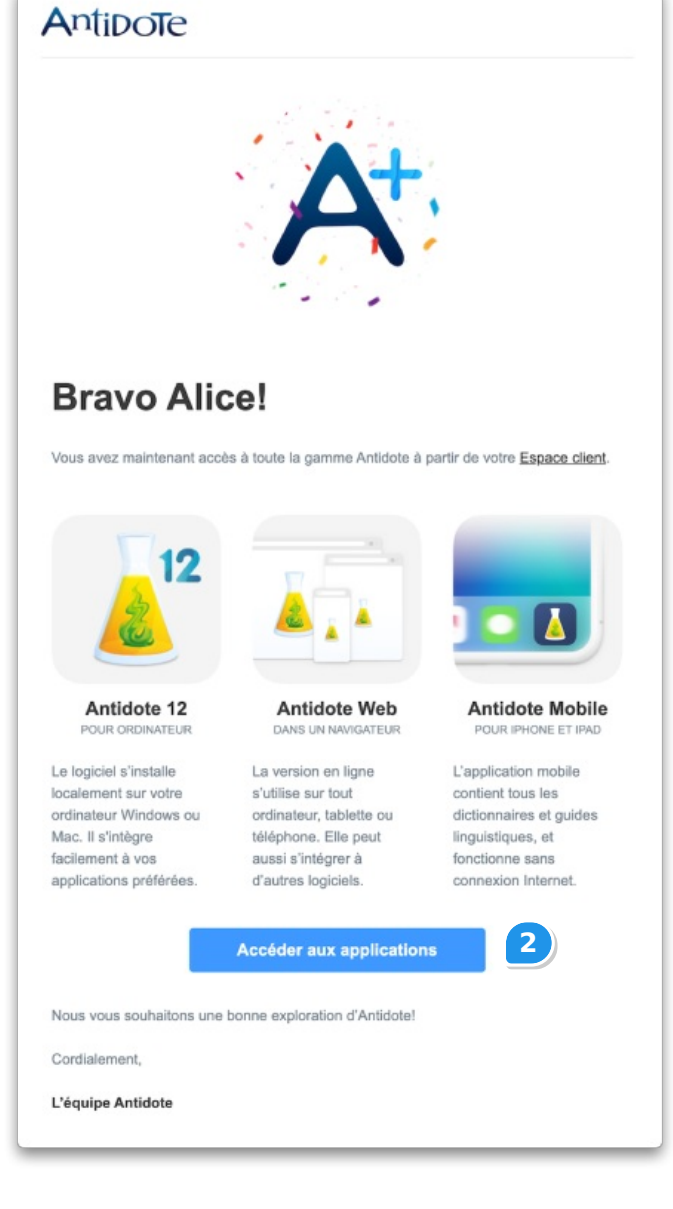

• Sous l'onglet Sommaire de votre Espace client, cliquez sur le pavéAntidote Web.

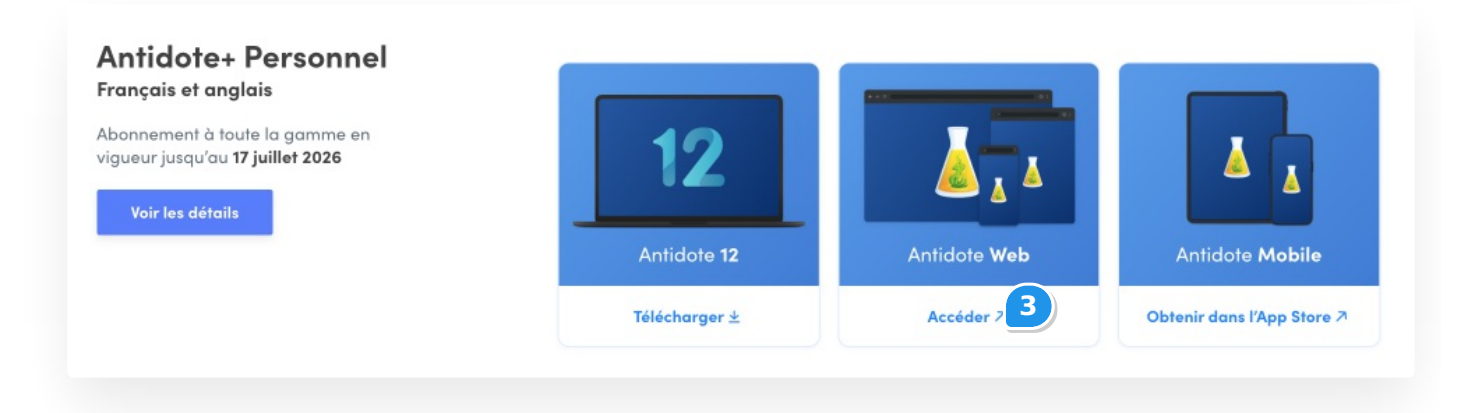

## CONFIGURER ANTIDOTE WEB

Une fois que vous avez accepté l'invitation et accédé à Antidote Web, suivez les étapes ci-dessous pour personnaliser votre configuration.

• Cliquez sur Commencer pour configurer vos réglages dans Antidote Web.

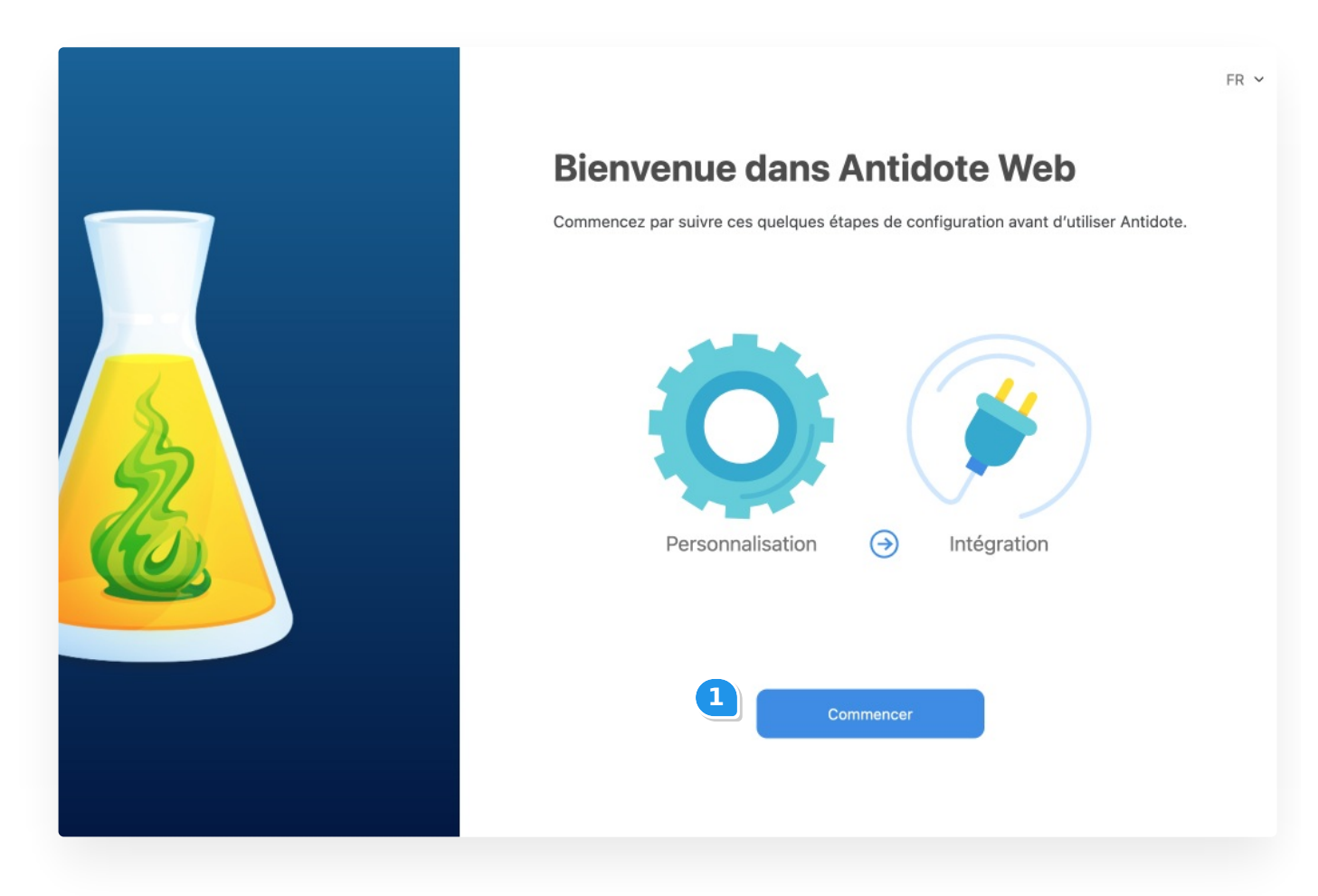

• Répondez aux questions relatives aux réglages de langue (A) pour que le correcteur d'Antidote adapte ses détections à vos préférences, puis cliquez sur Continuer (B).

|                                                        | FR 🛩                                                                                                    |  |  |  |  |
|--------------------------------------------------------|----------------------------------------------------------------------------------------------------|--|--|--|--|
|                                                        | Personnalisez votre Antidote pour le<br>français                                                                                                    |  |  |  |  |
|                                                        | Ces précisions permettent un premier ajustement des outils d'Antidote à vos besoins. Recourez en tout<br>temps aux réglages d'Antidote pour les modifier ou pour effectuer des ajustements plus avancés. |  |  |  |  |
|                                                        | Quelle est votre langue maternelle?                                                                                                    |  |  |  |  |
| 3                                                      | Quelle région linguistique française vous correspond le mieux?           Québec/Canada                                                                                                    |  |  |  |  |
| Comment estimez-vous votre habileté en français écrit? |                                                                                                    |  |  |  |  |
|                                                        | O Plutôt faible O Assez bonne O Très bonne                                                                                                    |  |  |  |  |
|                                                        | Utilisez-vous l'orthographe traditionnelle ou rectifiée? 🚯                                                                                                    |  |  |  |  |
|                                                        | <ul> <li>Traditionnelle</li> <li>Rectifiée</li> <li>Les deux</li> </ul>                                                                                                    |  |  |  |  |
|                                                        | Dans le doute, choisissez les deux. Note : l'interface d'Antidote est rectifiée.                                                                                                    |  |  |  |  |
|                                                        | Personnalisation (1/3) 🧿 Intégrations                                                                                                    |  |  |  |  |
|                                                        | 2B Continuer                                                                                                    |  |  |  |  |

 Indiquez si vous souhaitez qu'Antidote Web signale automatiquement les incidents de déconnexion du correcteur à Druide ou qu'il vous consulte chaque fois. Nous recommandons de choisir Signaler automatiquement pour éviter toute interruption dans votre travail. Sélectionnez une option dans le menu déroulant (A), puis cliquez sur Continuer (B).

FR ¥

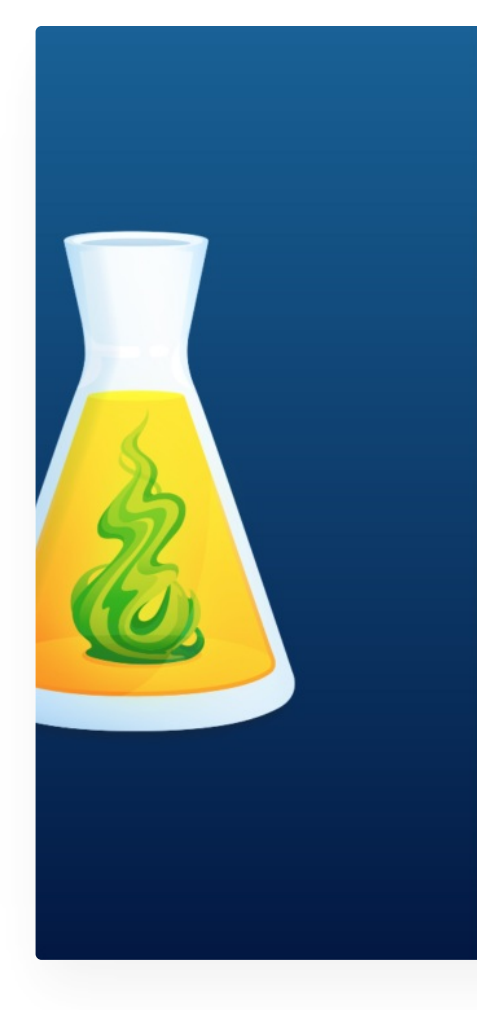

# Désirez-vous signaler automatiquement les déconnexions?

Si une déconnexion du correcteur survient pendant votre utilisation, vous pouvez signaler l'incident à Druide. Le signalement inclut un journal de la session de correction, qui contient le texte original non anonymisé ainsi que les détails sur toutes les opérations de modification qui ont eu lieu durant la session. Les textes originaux qui accompagnent les signalements sont conservés par Druide pour une durée maximale de 14 jours.

Vous pouvez choisir de signaler manuellement chaque déconnexion, ou pour vous faciliter la vie, de toutes les signaler automatiquement.

| Je préfère : | Signaler automatiquement 3A<br>Toujours me consulter |
|--------------|------------------------------------------------------|
|              |                                                      |
|              | Personnalisation (3/3)  ightarrow Intégrations       |
|              | 3B Continuer                                         |
|              |                                                      |
|              |                                                      |

 Pour intégrer Antidote Web à vos logiciels préférés, téléchargez l'édition deConnectix, notre utilitaire de connexion, qui correspond à votre système d'exploitation. Installez l'utilitaire sur votre ordinateur et suivez les instructions pour ajouter les connecteurs correspondant aux logiciels et applications de votre choix.

Astuce – Ne sautez pas cette étape! Vous profiterez ainsi du plus grand avantage de l'intégration : les modifications que vous apporterez dans le correcteur s'appliqueront automatiquement au texte dans le logiciel d'origine. Pas besoin de copier-coller!

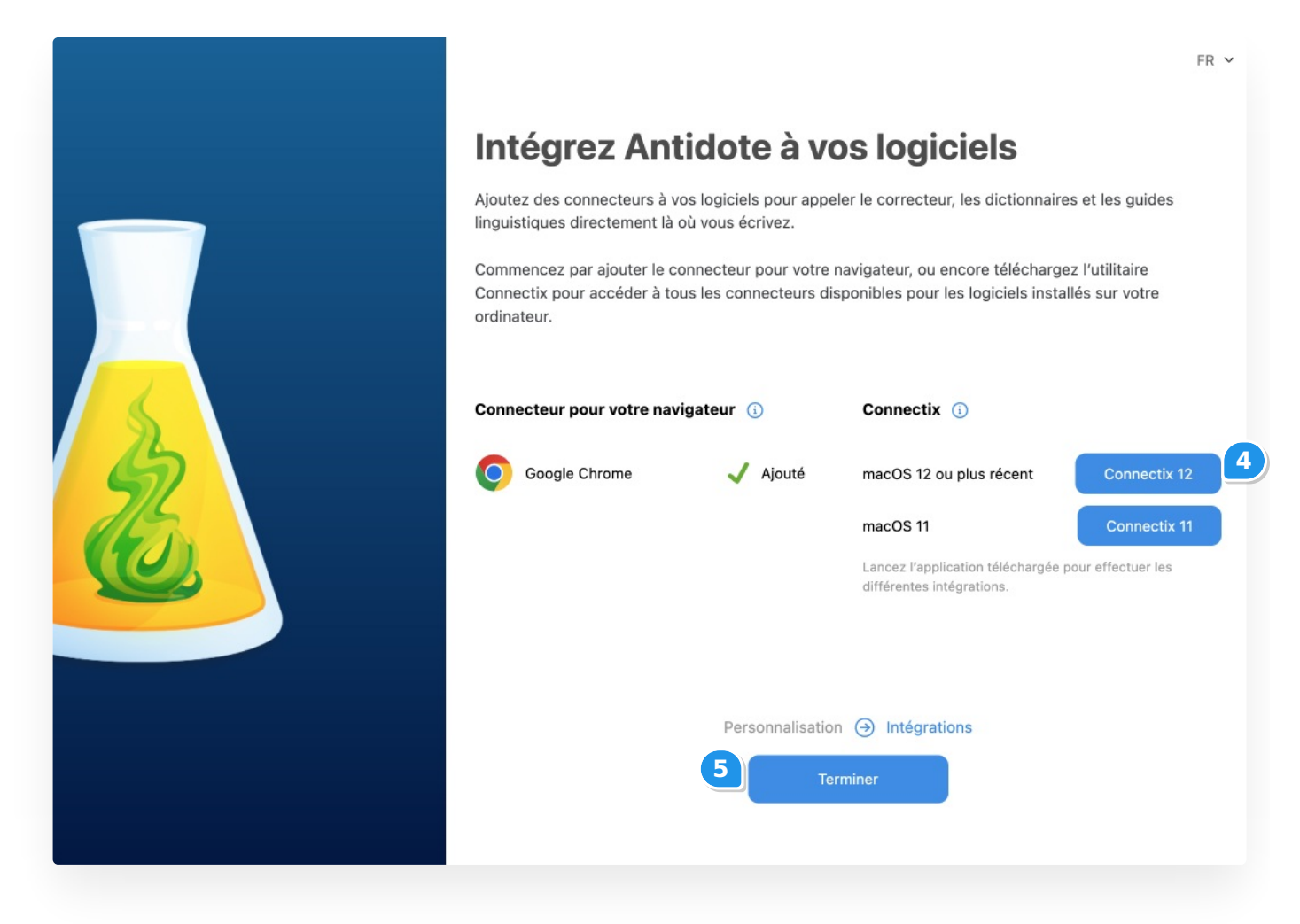

**Note** — Il n'est pas possible d'installer Connectix sur un téléphone ou une tablette. Vous pouvez tout de même utiliser Antidote Web sur ces appareils à partir d'un navigateur. Pour permettre l'utilisation d'Antidote Web sur un appareil Chromebook, ajoutez le Connecteur Antidote pour Google Chrome.

• Cliquez sur Terminer.

Voilà! Vous pouvez profiter d'Antidote Web sur tous vos appareils connectés à Internet.

Maintenant que vous avez téléchargé Connectix, découvrez comment l'installer afin d'ajouter les connecteurs, au chapitre suivant de ce guide. Profitez d'une expérience de correction optimale là où vous écrivez en ajoutant les connecteurs à vos logiciels préférés.

# GÉRER UN ABONNEMENT FAMILIAL

Si vous détenez un abonnement à Antidote+ Familial, vous pouvez inviter jusqu'à quatre personnes à joindre votre forfait pour leur permettre d'utiliser Antidote Web. Il existe trois types d'utilisateurs pour l'abonnement familial :

Utilisateur responsable – Il s'agit de la personne qui gère l'abonnement (vous).

Utilisateur supervisé — Ce type d'utilisateur est conçu pour les enfants de moins de 16 ans. Il ne nécessite pas d'adresse courriel.

Utilisateur invité — La personne invitée doit avoir une adresse courriel pour créer son compte, si elle n'en possède pas déjà un.

#### Ajouter un utilisateur à l'abonnement familial

Seul l'utilisateur responsable peut inviter des utilisateurs à partager son abonnement. Voici comment faire :

- Connectez-vous à votre Espace client.
- Cliquez sur l'onglet Abonnements et choisissez Antidote+.
- Défilez la page vers le bas jusqu'à la sectionUtilisateurs.

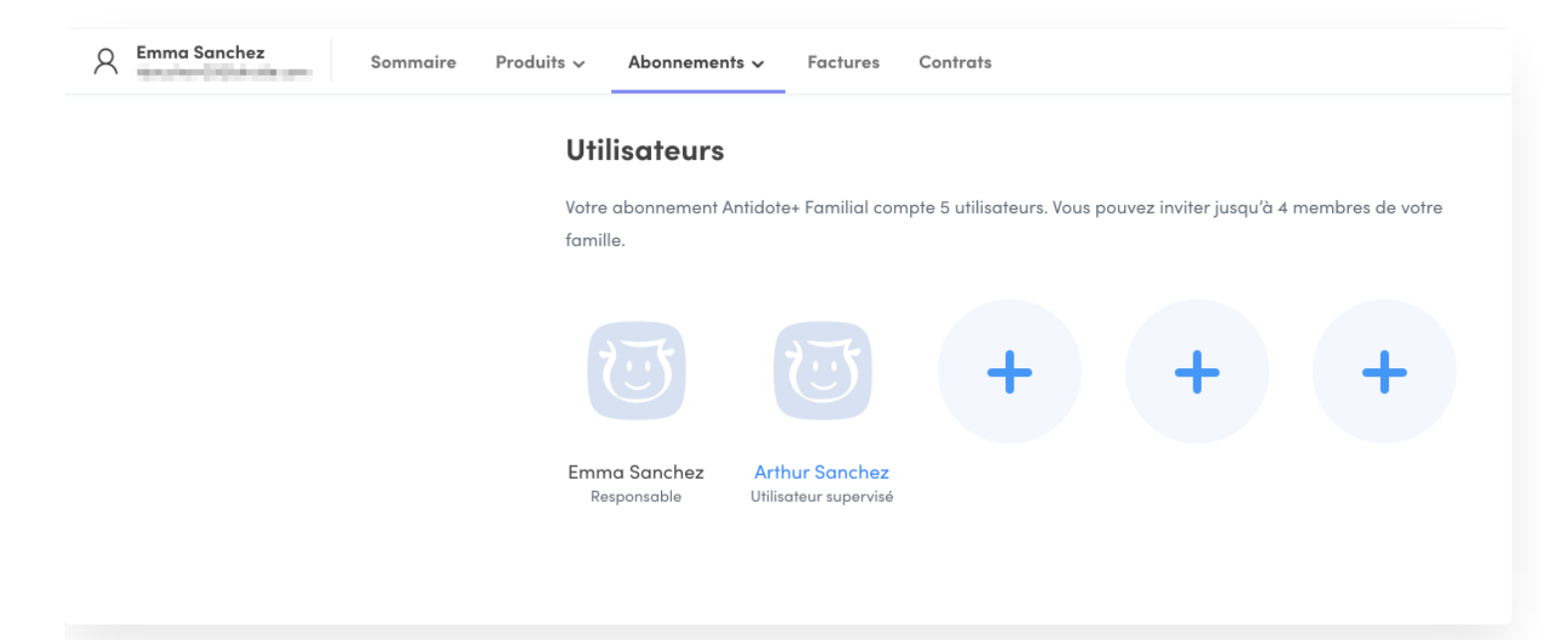

#### AJOUT D'UN UTILISATEUR SUPERVISÉ

- Cliquez sur un cercle avec un +.
- Choisissez l'option Création d'un profil pour un enfant de moins de 16 ans dans le menu déroulant.
- Remplissez les champs du formulaire, puis cliquez surAjouter.

| Création d'un profil pour un en                                              | nfant de moins de 16 ans 🗸 🗸                                                                               |
|------------------------------------------------------------------------------|----------------------------------------------------------------------------------------------------|
| Si vous désirez ajouter un enfant de<br>vous-même à la création du profil ut | moins de 16 ans à votre abonnement familial, procédez<br>tilisateur en répondant aux questions ci-dessous. |
| Prénom                                                                       | Arthur                                                                                                    |
| Nom                                                                          | Sanchez                                                                                                    |
| Nom d'utilisateur                                                            | arthur                                                                                                    |
|                                                                              | Afficher le mot de p                                                                                       |
| Mot de passe                                                                 | Niveau de sécurité                                                                                         |
| Confirmation du mot de passe                                                 |                                                                                                    |
| Je certifie être le parent ou le ga                                          | ardien légal de cet enfant et j'accepte la collecte                                                        |

• Communiquez à votre enfant son nom d'utilisateur et son mot de passe.

**Note** — En tant qu'utilisateur responsable, vous pouvez modifier les prénom, nom, nom d'utilisateur et mot de passe d'un utilisateur supervisé. Cliquez sur le profil pour accéder au menu.

#### AJOUT D'UN UTILISATEUR INVITÉ

- Cliquez sur un cercle avec un +.
- Choisissez l'option Invitation par courriel dans le menu déroulant.
- Inscrivez l'adresse courriel de la personne que vous désirez ajouter, puis cliquez surinviter.

# Ajouter un utilisateur à l'abonnement familial

#### Invitation par courriel

Si vous désirez ajouter une personne de 16 ans et plus à votre abonnement familial, inscrivez son adresse de courriel ci-dessous. Nous lui ferons immédiatement parvenir une invitation à créer elle-même son profil utilisateur. Notez que cette invitation expire deux semaines après son envoi.

Voyez un exemple de l'invitation qui sera transmise en cliquant ici.

Adresse courriel

Je certifie que cette invitation est destinée à un membre de ma famille habitant avec moi.

second the second second

| Annuler | Inviter |
|---------|---------|
|         |         |

Une invitation à joindre votre abonnement sera immédiatement acheminée à l'adresse indiquée. En acceptant l'invitation, la personne devra créer son propre compte Druide ou entrer ses informations de connexion si elle en a déjà un.

Voici un exemple de l'invitation qui sera envoyée :

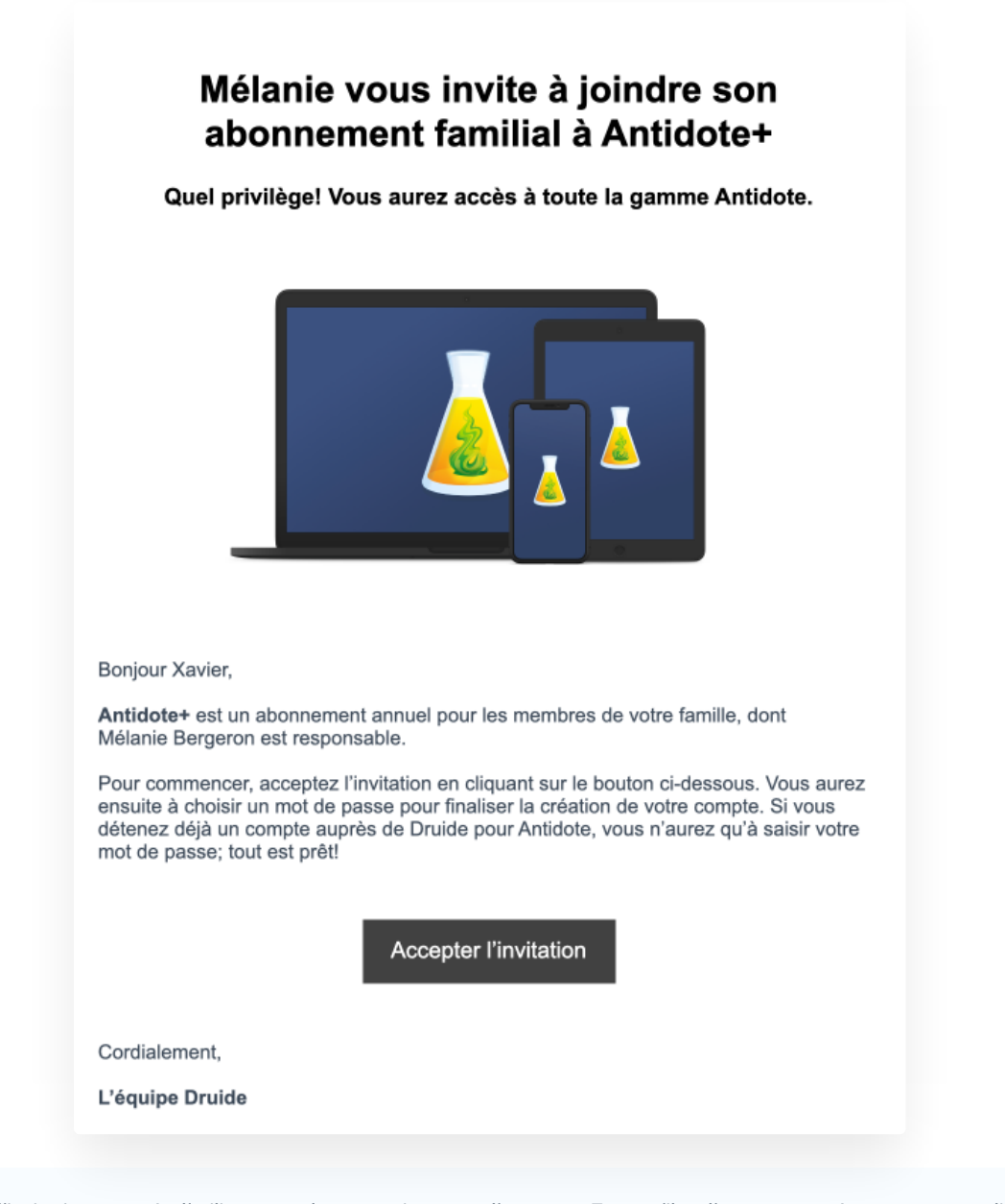

**Note** — Une fois l'invitation envoyée, l'utilisateur a deux semaines pour l'accepter. Tant qu'il ne l'a pas acceptée, vous pouvez cliquer sur son profil pour choisir de **Renvoyer l'invitation** ou d'**Annuler l'invitation**.

# Accepter une invitation en tant qu'utilisateur invité

Toute personne que vous invitez à joindre votre abonnement à Antidote+ doit accepter votre invitation, puis créer un compte Druide si elle n'en a pas déjà un. Voici comment faire :

- Ouvrir le courriel intitulé Votre invitation à Antidote+ Familial, dont l'expéditeur est Druide.
- Cliquer sur Accepter l'invitation.
- Créer un compte au moyen d'un partenaire de connexion ou en remplissant les champs requis, puis cliquer sur Créer mon compte.

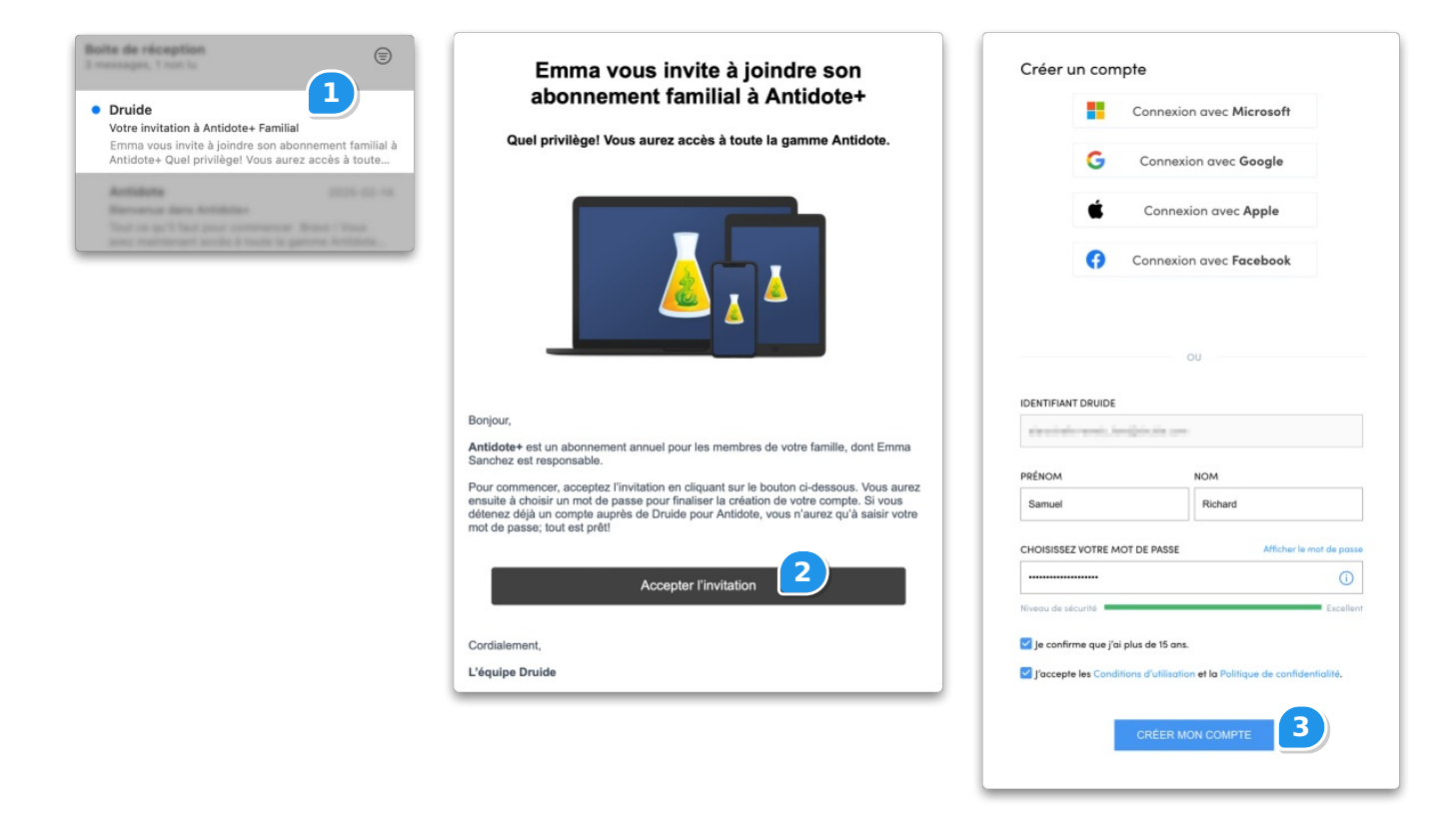

• Sous l'onglet Sommaire de votre Espace client, cliquez sur le pavéAntidote Web.

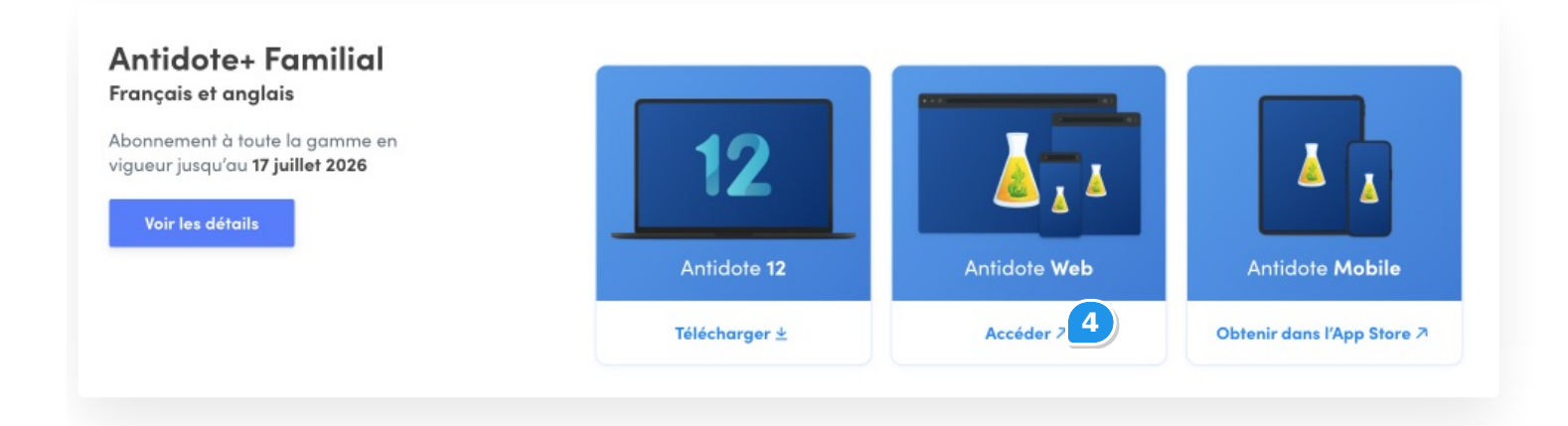

Lorsqu'un utilisateur invité accède à Antidote Web pour la première fois, cette personne peut personnaliser ses réglages en suivant les instructions décrites à la section **Configurer Antidote Web** de ce guide.

En tout temps, vous pouvez ajouter, retirer ou réinviter des membres de votre famille à partir de la sectionUtilisateurs de votre Espace client.

# **2** UTILISATION D'ANTIDOTE WEB DANS VOS LOGICIELS

Vous pouvez utiliser Antidote Web en l'intégrant aux mêmes logiciels et applications (Word, PowerPoint, Excel, etc.) qu'Antidote 12. Consultez la liste des compatibilités pour en savoir plus.

Une fois les bons connecteurs ajoutés, vous pouvez utiliser Antidote Web directement à partir d'un logiciel compatible, tout comme avec Antidote 12. D'ailleurs, si Antidote 12 est installé sur votre ordinateur, vous pouvez facilement basculer entre Antidote Web et Antidote 12.

Grâce aux connecteurs, les modifications que vous apportez dans le correcteur s'appliquent automatiquement au texte dans le logiciel d'origine. Pas besoin de copier-coller!

# AJOUTER LES CONNECTEURS

Pour intégrer Antidote Web à vos logiciels, il faut d'abord ajouter les connecteurs pertinents. Sélectionnez l'onglet qui correspond à votre système d'exploitation pour savoir comment faire : Windows, Mac ou Chromebook.

| <b>Notes</b><br>— Vous avez aussi la possibilité d'ajouter lecc<br>— Il n'est pas possible d'ajouter des connecte | onnecteur pour votre navigateur seulement<br>eurs sur les téléphones et tablettes. |            |
|----------------------------------------------------------------------------------------------------|------------------------------------------------------------------------------------|------------|
| Windows                                                                                                    | Мас                                                                                | Chromebook |

### AJOUT D'UN CONNECTEUR POUR UN NAVIGATEUR SEULEMENT

Ajoutez le Connecteur Antidote au navigateur installé sur votre ordinateur afin de faciliter la correction de vos textes et d'éviter le copier-coller. Cliquez sur le navigateur de votre choix et suivez les instructions détaillées.

- Google Chrome
- Firefox
- Microsoft Edge
- Safari

#### Google Chrome

#### **Google Chrome**

Voici les étapes à suivre pour ajouter le Connecteur Antidote à Google Chrome, que ce soit sur Windows ou sur Mac.

#### ÉTAPE 1

Ouvrez Antidote Web dans une fenêtre et authentifiez-vous si ce n'est pas déjà fait.

# Nouvel onglet × $\leftarrow$ $\rightarrow$ C $\textcircled{\baselinetwidth{\baselinetwidth{\width{\baselinetwidth{\width{\width\width\width{\width{\width{\width\width{\width{\width{\width{\wil$

#### ÉTAPE 2

Une fenêtre surgissante vous propose d'ajouter le connecteur.

Cliquez sur Installer le connecteur.

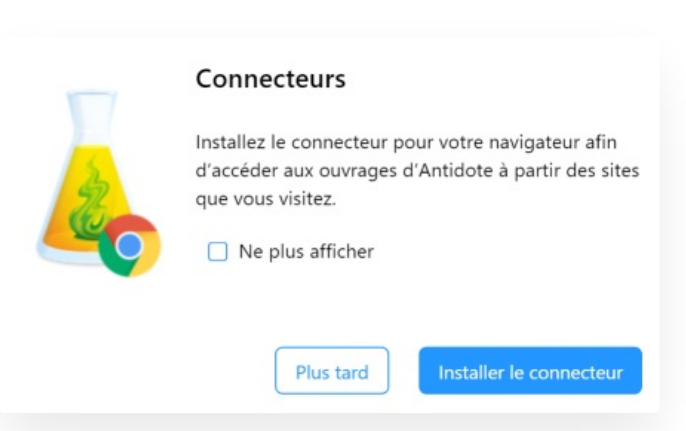

| •••                      | Correcteur     | × +                           |                    |   |                                                           |                        |                            |         |     | • |
|--------------------------|----------------|-------------------------------|--------------------|---|-----------------------------------------------------------|------------------------|----------------------------|---------|-----|---|
| $\leftarrow \rightarrow$ | C 🖘 antidote.  | app/correcteur                |                    |   |                                                           |                        | ९ 🕁                        | Ď∣:     | Ł 🛛 | : |
| X                        |                | eur<br>ent Antidote           |                    |   |                                                           |                        |                            | > ↓ ≑ > |     |   |
|                          |                | Style V Révision V Statistiqu | ies 🗸 Inspection 🗸 |   |                                                           |                        |                            |         |     |   |
| <b>V</b>                 |                |                               |                    |   |                                                           |                        | <b>Langue</b><br>Aucun rés |         |     |   |
|                          | Entre<br>direc | Connecteurs                   |                    |   |                                                           |                        | $\otimes$                  |         |     |   |
|                          | Vous<br>boute  | Connecteur pour votre navig   | gateur 🛈           |   | Connectix 🕕                                               |                        |                            |         |     |   |
| $\bigcirc$               | Nous           | Google Chrome                 | Ajouter            | 2 | macOS 11 ou plus récent                                   | Connectiv              | :11                        |         |     |   |
|                          |                |                               |                    |   | macOS 10.15 ou moins récent                               | Connectiv              | : 10                       |         |     |   |
|                          |                |                               |                    |   | Lancez l'application téléchargée pour ef<br>intégrations. | ffectuer les différent | es                         |         |     |   |
|                          |                | Antidote Web                  |                    |   | Votre                                                     | e Antidote Web es      | st à jour.                 |         |     |   |
| G                        |                |                               |                    |   |                                                           |                        |                            |         |     |   |
| Ø                        |                |                               |                    |   |                                                           |                        |                            |         |     | 3 |

#### ÉTAPE 3

Le Chrome Web Store s'ouvre alors dans une nouvelle fenêtre et présente le connecteur (ici appelé « extension »). Cliquez sur Ajouter à Chrome puis sur Ajouter l'extension.

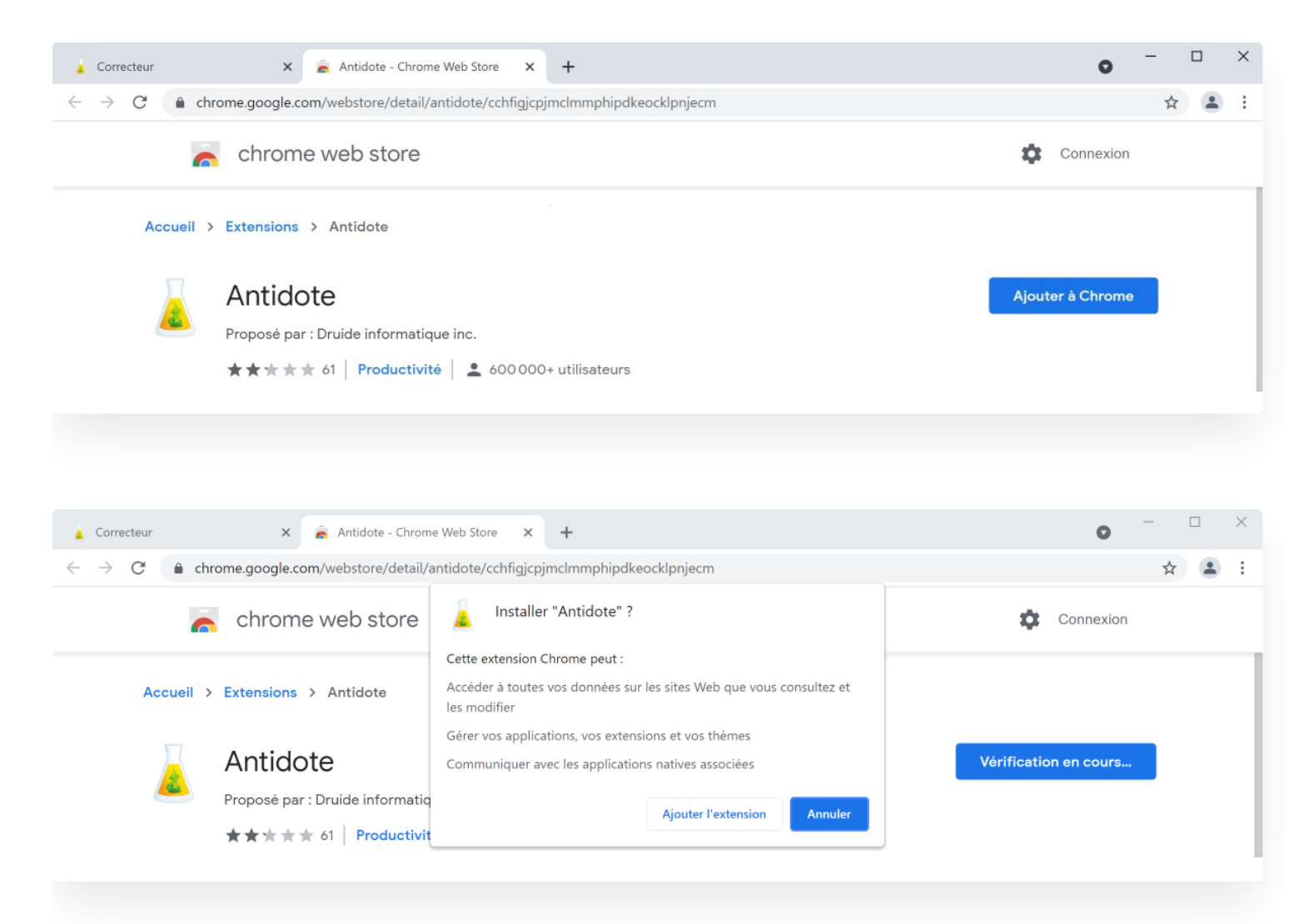

Et voilà! Une fenêtre de confirmation indique que le connecteur a été ajouté.

| Correcteur X 🚖 Antidote - Chrome Web Store X +                                                                                  | •                                                                                                    | × |
|----------------------------------------------------------------------------------------------------|----------------------------------------------------------------------------------------------------|---|
| $\leftarrow$ $\rightarrow$ $C$ $\triangleq$ chrome.google.com/webstore/detail/antidote/cchfigjcpjmclmmphipdkeocklpnjecm/related | ☆ 💽 🏚 😩                                                                                                    | : |
| chrome web store                                                                                                    | L'extension Antidote a été ajoutée à X<br>Chrome                                                                                     |   |
| Accueil > Extensions > Antidote                                                                                                 | Utilisez cette extension en cliquant sur cette icône<br>Pour gérer les extensions, cliquer sur "Extensions"<br>dans le menu "Outils" |   |
| Antidote Proposé par : Druide informatique inc.  ★★★★★ 61   Productivité                                                        | Pour synchroniser vos extensions sur tous vos ordinateurs,<br>activez la synchronisation<br>Activer la synchronisation               |   |

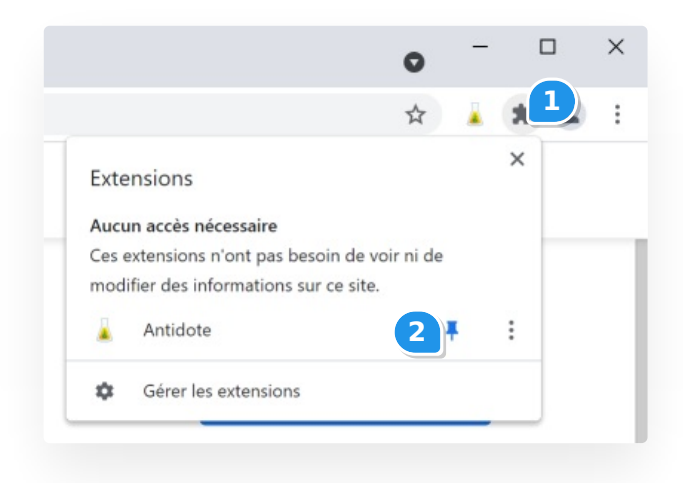

Astuce – Pour vous assurer que la fiole figure toujours dans la barre d'outils, épinglez-la en cliquant sur l'icône d'extension de Chrome (1) puis sur le symbole de punaise (2).

Voilà! Découvrez maintenant comment utiliser Antidote avec Chrome surWindows ou Mac.

#### **Firefox**

#### Firefox

Voici les étapes à suivre pour ajouter le Connecteur Antidote à Firefox, que ce soit sur Windows ou sur Mac.

#### ÉTAPE 1

Ouvrez Antidote Web dans une fenêtre et authentifiez-vous si ce n'est et authentifiez-vous si ce n'est pas déjà fait.

|              | 😂 Nouvel onglet | × +            |
|--------------|-----------------|----------------|
| $\leftarrow$ | $\rightarrow$ C | Q antidote.app |
|              |                 |                |

#### ÉTAPE 2

Une fenêtre surgissante vous propose d'ajouter le connecteur.

Cliquez sur Installer le connecteur.

|          | Connecteurs                                                                                                    |  |  |  |  |  |
|----------|----------------------------------------------------------------------------------------------------|--|--|--|--|--|
| 32       | Installez le connecteur pour votre navigateur afin<br>d'accéder aux ouvrages d'Antidote à partir des sites<br>que vous visitez. |  |  |  |  |  |
| <b>~</b> | Ne plus afficher                                                                                                    |  |  |  |  |  |
|          | Plus tard Installer le connecteur                                                                                               |  |  |  |  |  |

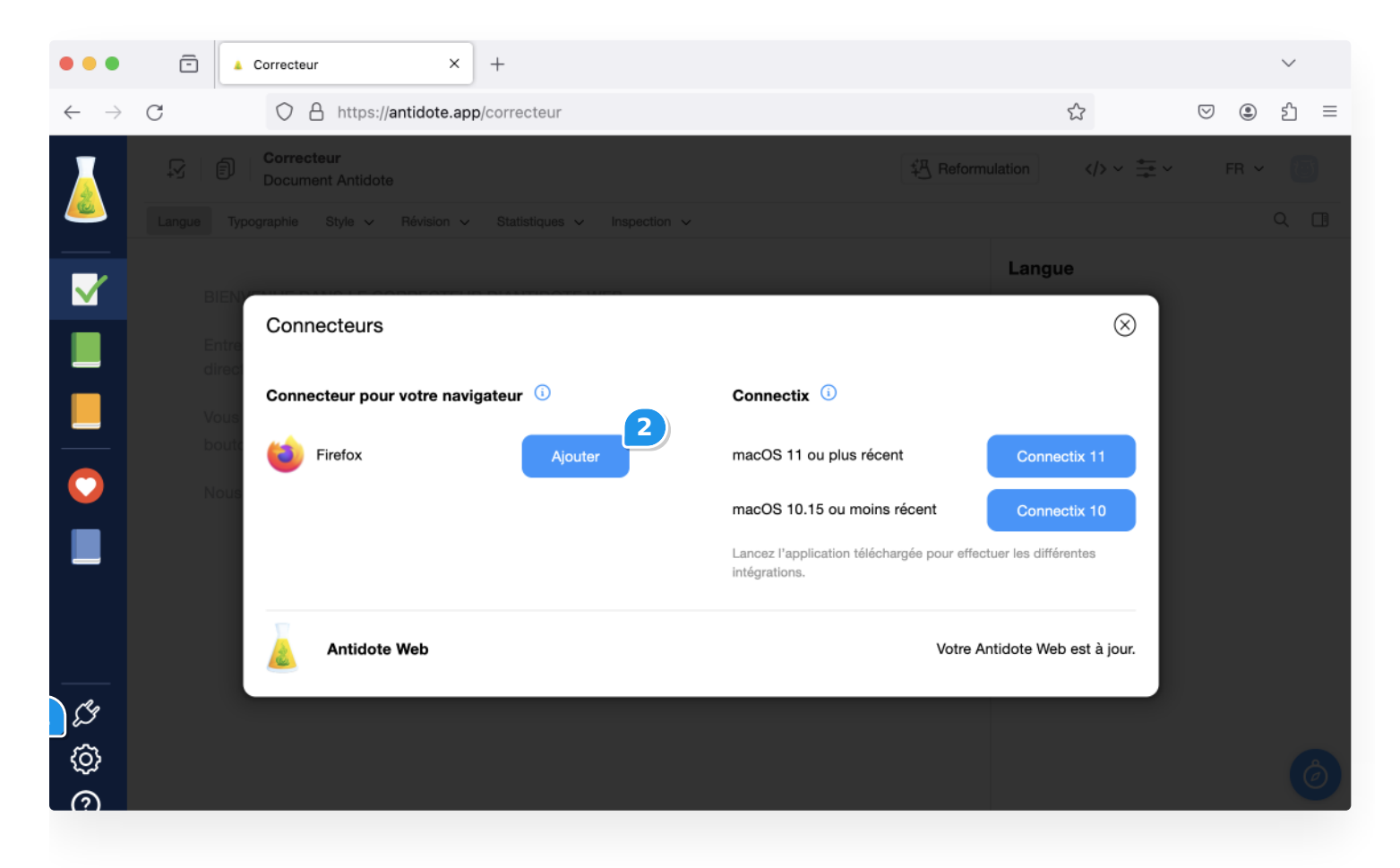

#### ÉTAPE 3

Une nouvelle fenêtre s'ouvre sur Firefox Browser Add-Ons, et présente le connecteur pour Antidote. Cliquez surAjouter à Firefox, puis sur Ajouter.

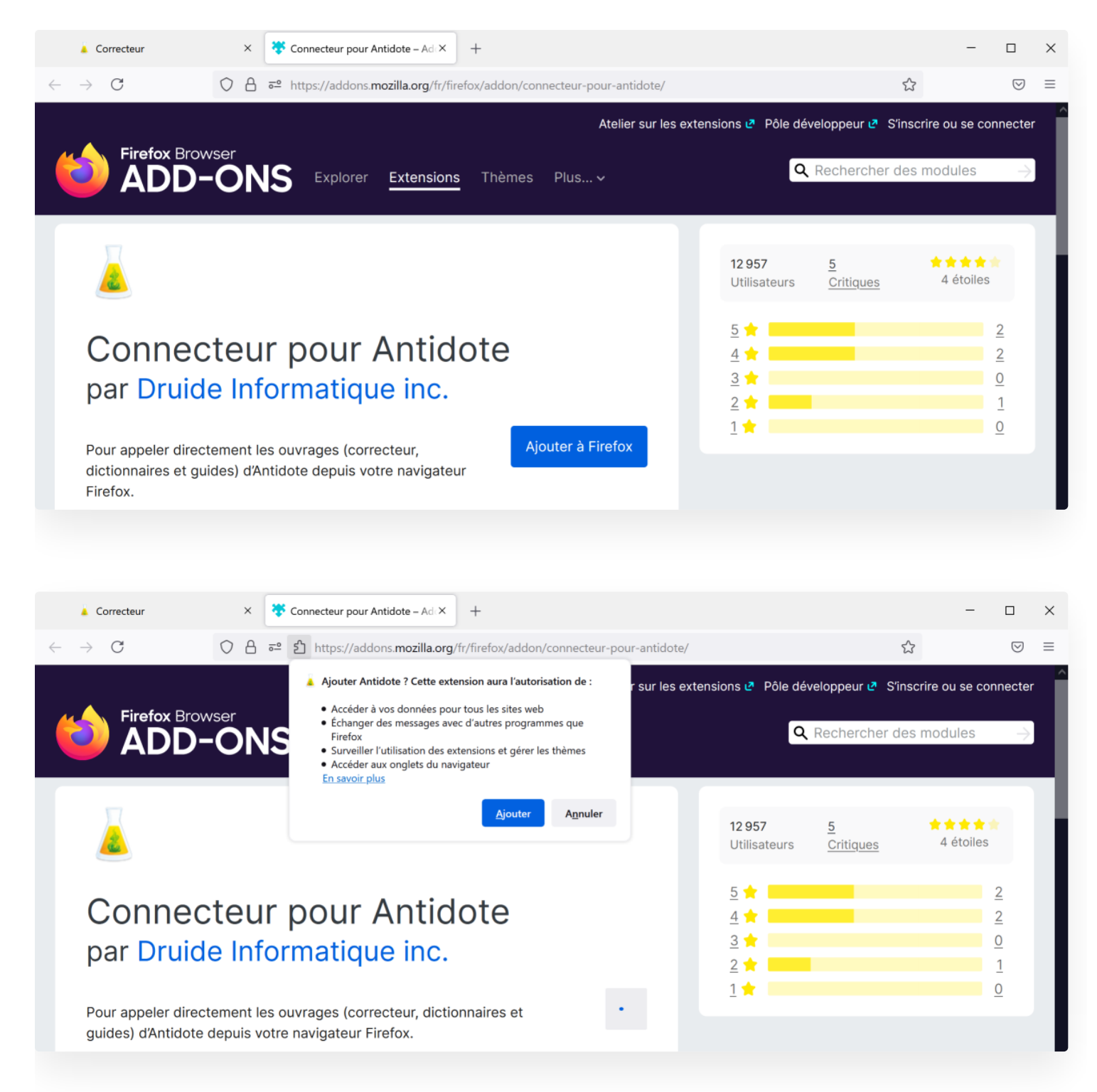

Une fenêtre de confirmation indique que le connecteur a été ajouté. La fiole d'Antidote apparait désormais dans la barre d'outils du navigateur.

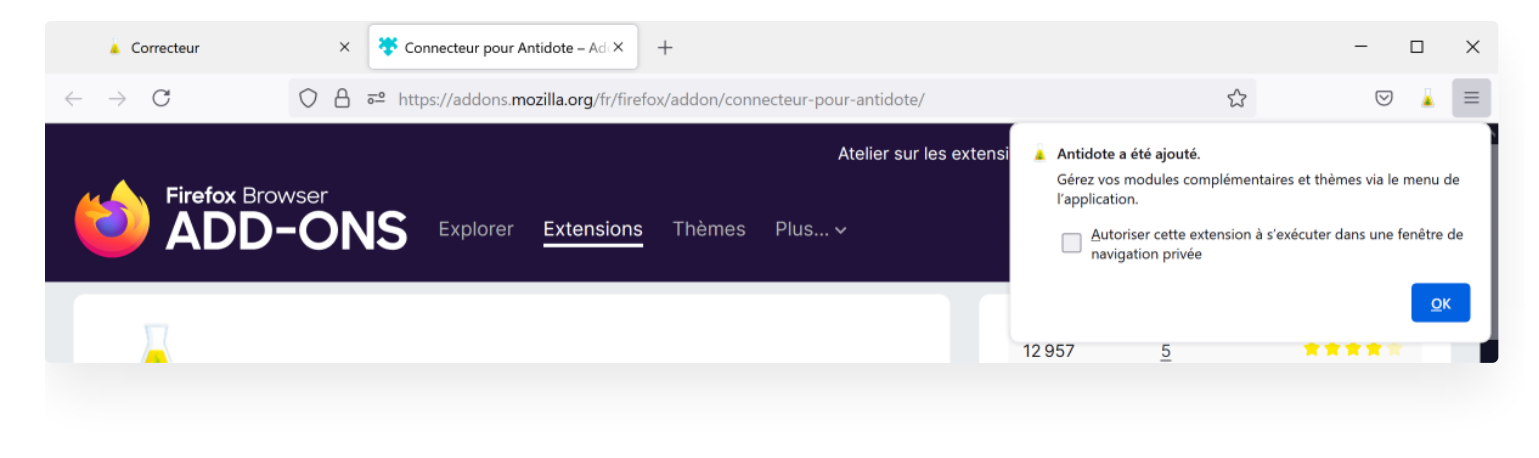

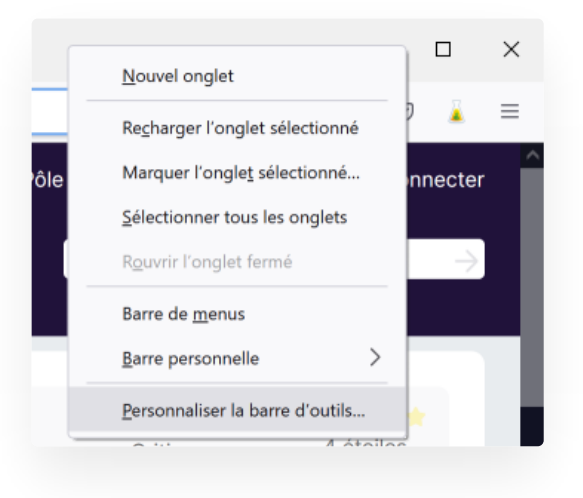

Astuce — Pour choisir les icônes qui figurent dans la fenêtre de votre navigateur, positionnez votre souris dans la barre grise et faites un clic droit. Sélectionnez l'option **Personnaliser la barre d'outils**, puis assurez-vous que la fiole s'affiche bien où vous le souhaitez.

Voilà! Découvrez maintenant comment utiliser Antidote avec Firefox surWindows ou Mac.

**Microsoft Edge** 

#### **Microsoft Edge**

Voici les étapes à suivre pour ajouter le Connecteur Antidote à Microsoft Edge, que ce soit sur Windows ou sur Mac.

#### ÉTAPE 1

Ouvrez Antidote Web dans une fenêtre et authentifiez-vous si ce n'est pas déjà fait.

# $\square \square Nouvel onglet x + \\ \leftarrow \rightarrow \bigcirc \square$ antidote.app

#### ÉTAPE 2

Une fenêtre surgissante vous propose d'ajouter le connecteur.

Cliquez sur Installer le connecteur.

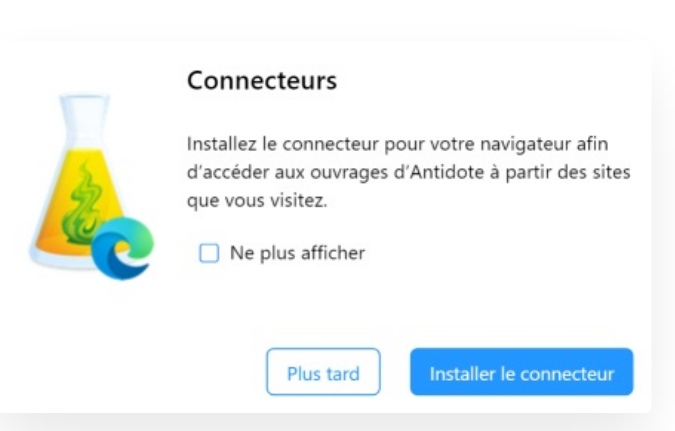

| •••      |        | Correcteur                      | × +                |                         |                                                 |                               |                |                |                                         |      |       |
|----------|--------|---------------------------------|--------------------|-------------------------|-------------------------------------------------|-------------------------------|----------------|----------------|-----------------------------------------|------|-------|
| ← C      | ; 🗇 ht | ttps://antidote.app/correcteur  |                    |                         |                                                 | Aề ☆                          | CD             | € @            | ~~~~~~~~~~~~~~~~~~~~~~~~~~~~~~~~~~~~~~~ |      | <br>• |
|          |        | Correcteur<br>Document Antidote |                    |                         |                                                 | <sup>‡</sup> <u>러</u> Reformu |                |                |                                         | FR 🗸 |       |
| <u> </u> |        | Typographie Style V Révisio     | n 🗸 Statistiques 🗸 | Inspection $\checkmark$ |                                                 |                               |                |                |                                         |      |       |
|          |        |                                 |                    |                         |                                                 |                               | Langu          | ie             |                                         |      |       |
|          |        | Connecteurs                     |                    |                         |                                                 |                               |                | $\otimes$      |                                         |      |       |
|          |        | Connecteur pour votre r         | avigateur 🕕        |                         | Connectix                                       |                               |                |                |                                         |      |       |
|          |        | C Edge                          | Ajouter            | 2                       | macOS 11 ou plus récent                         | t                             | Conne          | ectix 11       |                                         |      |       |
|          |        |                                 |                    |                         | macOS 10.15 ou moins ré                         | écent                         | Conn           | ectix 10       |                                         |      |       |
|          |        |                                 |                    |                         | Lancez l'application télécharç<br>intégrations. | gée pour effect               | tuer les diffé | érentes        |                                         |      |       |
|          |        | Antidote Web                    |                    |                         |                                                 | Votre Ar                      | ntidote We     | eb est à jour. |                                         |      |       |
| L.       |        |                                 |                    |                         |                                                 |                               |                |                |                                         |      |       |
| ۞        |        |                                 |                    |                         |                                                 |                               |                |                |                                         |      |       |
| ?        |        |                                 |                    |                         |                                                 |                               |                |                |                                         |      |       |
|          |        |                                 |                    |                         |                                                 |                               |                |                |                                         |      |       |

#### ÉTAPE 3

Le Chrome Web Store s'ouvre alors dans une nouvelle fenêtre et présente le connecteur (ici appelé « extension »). Cliquez sur Ajouter à Chrome puis sur Ajouter une extension.

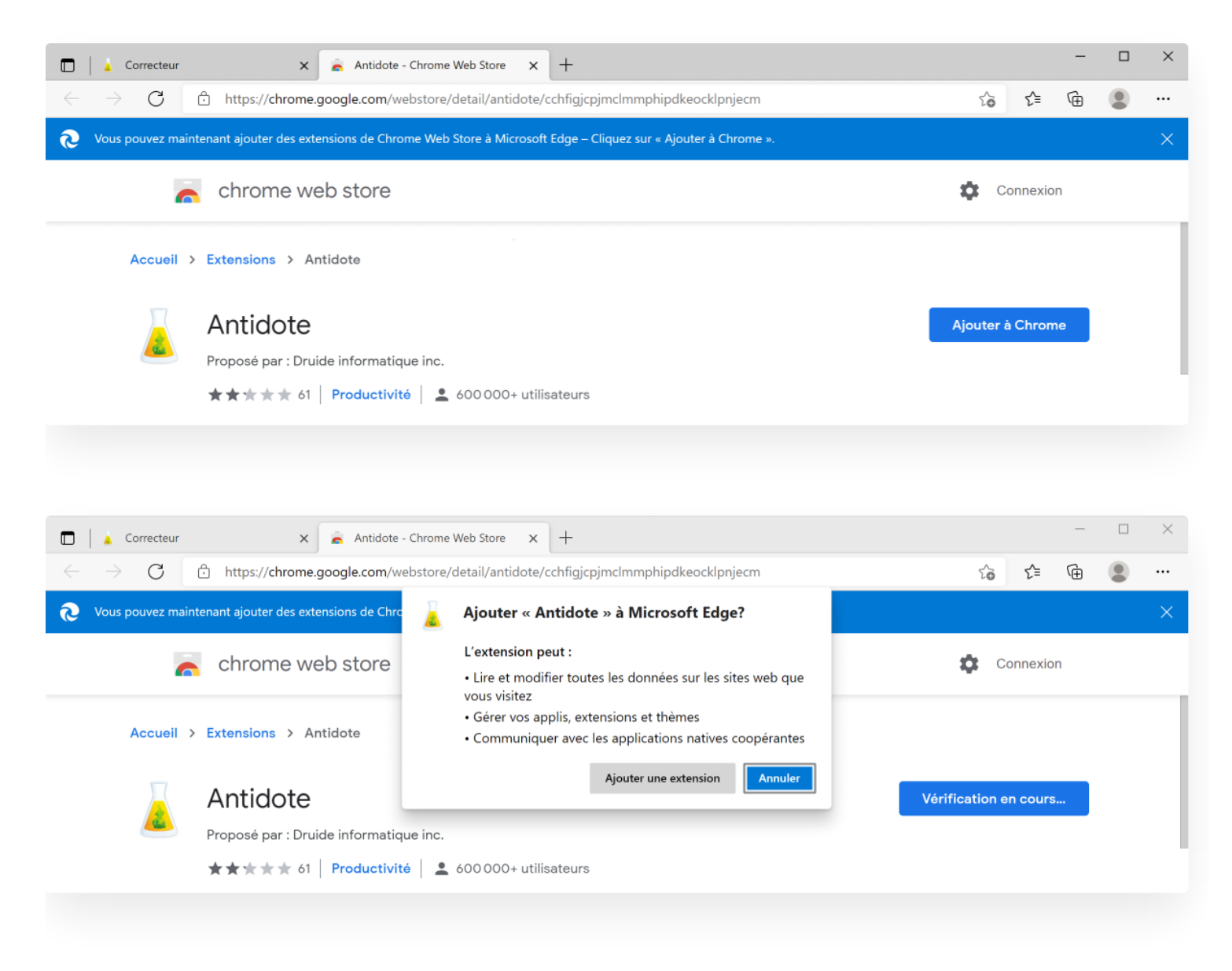

Et voilà! Une fenêtre de confirmation indique que le connecteur a été ajouté. La fiole d'Antidote apparait désormais dans la barre d'outils du navigateur.

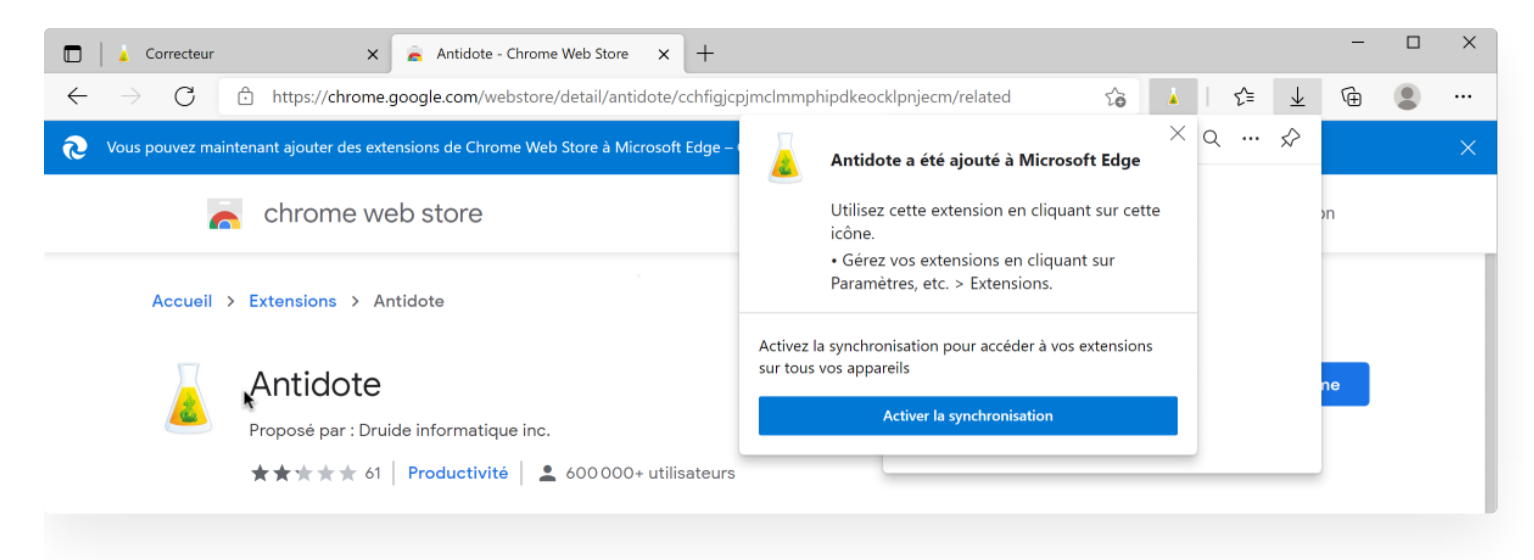

Voilà! Découvrez maintenant comment utiliser Antidote avec Edge surWindows ou Mac.

#### Safari

#### Safari

Voici les étapes à suivre pour ajouter le Connecteur Antidote à Safari, sur Mac.

#### ÉTAPE 1

Ouvrez Antidote Web dans une fenêtre et authentifiez-vous si ce n'est pas déjà fait.

#### ÉTAPE 2

Une fenêtre surgissante vous propose d'ajouter le connecteur.

Cliquez sur Installer le connecteur.

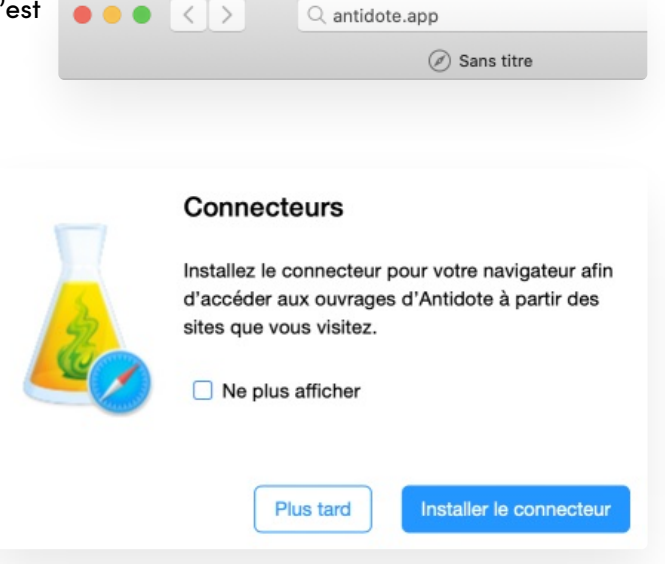

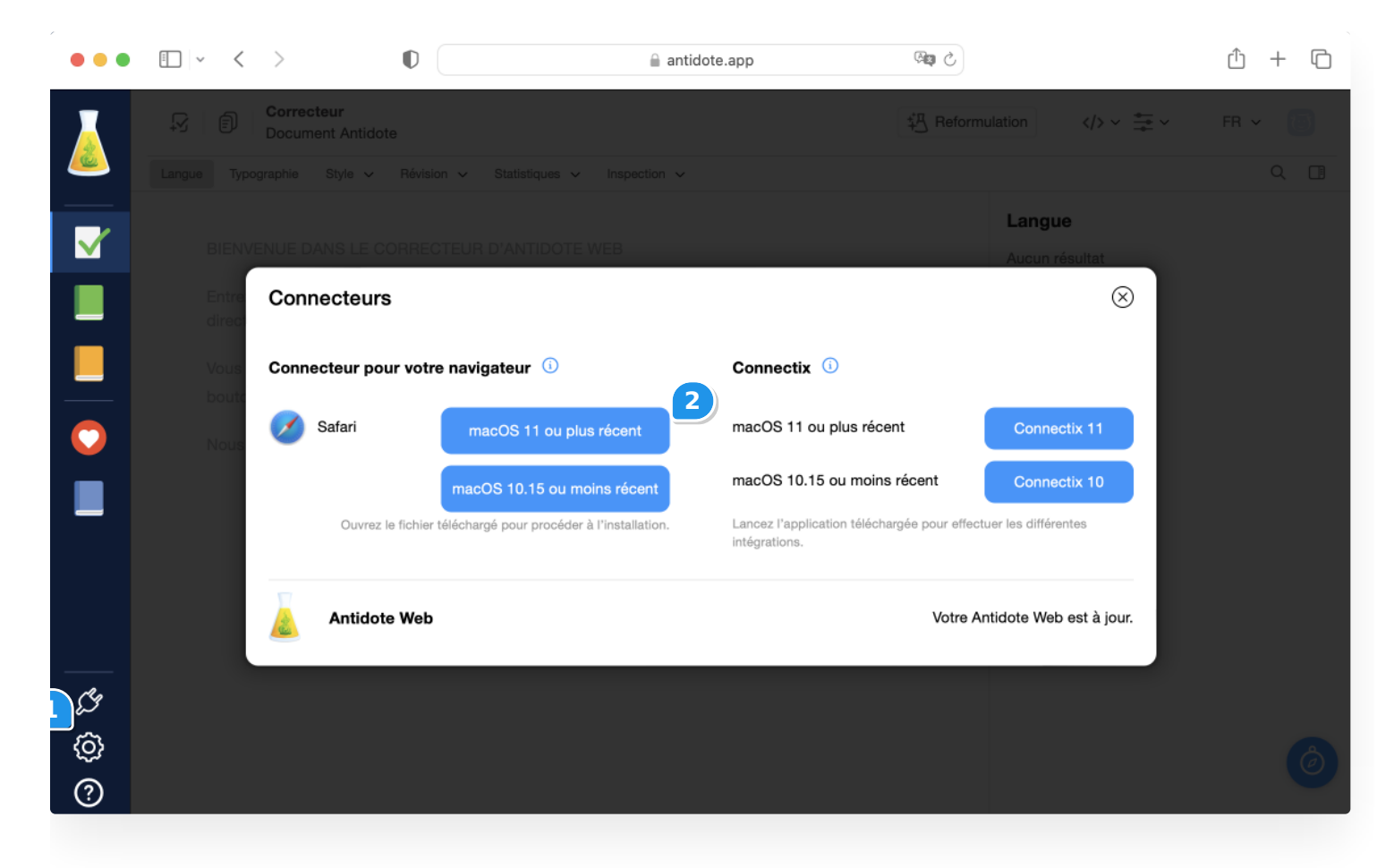

#### ÉTAPE 3

Une fois le téléchargement du fichier complété, quittez Safari (Menu**Safari > Quitter Safari** ou # + Q).

#### ÉTAPE 4

Doublecliquez sur le fichier téléchargé, qui se trouve dans votre dossier Téléchargements ou à l'emplacement que vous avez désigné.

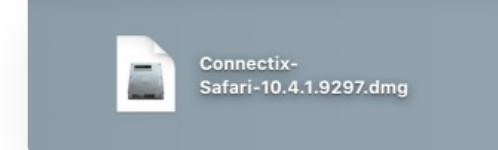

ÉTAPE 5

Dans la fenêtre qui apparait, glissez l'icône de Connectix-Safari.app sur le dossier Applications.

ÉTAPE 6

Safari.app.

ÉTAPE 7

ÉTAPE 8

Safari > Quitter Connectix-Safari ou # + Q).

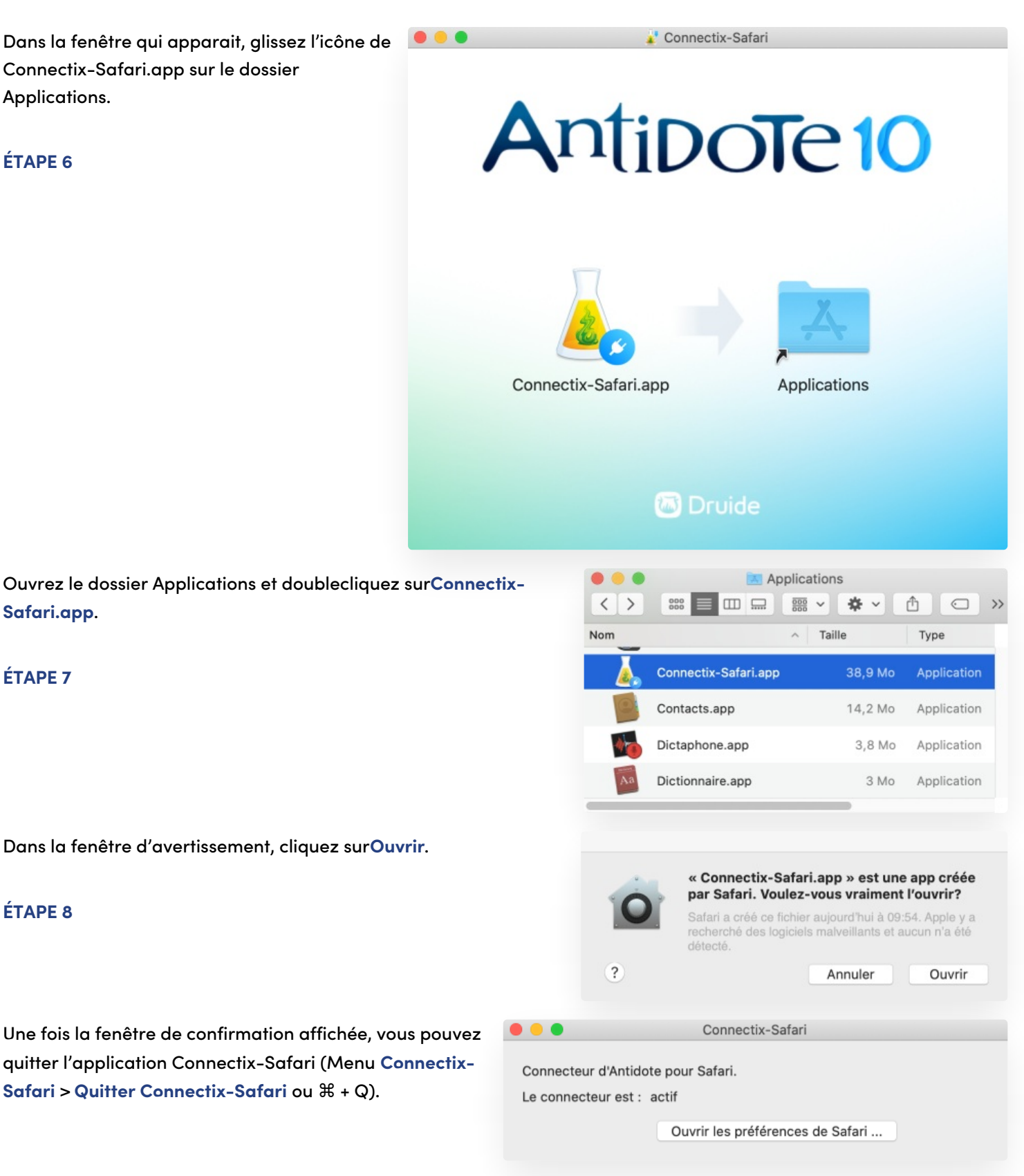

Voilà! Il ne vous reste plus qu'à lancer Safari de nouveau et à découvrircomment appeler Antidote depuis ce navigateur.

## **BASCULER ENTRE ANTIDOTE WEB ET ANTIDOTE 12**

Si vous avez accès à la fois au logiciel local d'Antidote et à l'application Antidote Web, vous pouvez facilement basculer de l'un à l'autre selon vos besoins. Antidote 12 s'ouvrira localement sur votre ordinateur, tandis qu'Antidote Web s'ouvrira dans votre navigateur préféré.

#### SUR WINDOWS

Cliquez sur le chevron  $\land$  de la zone de notification, et faites un clic droit sur l'icône de la fiole. Sélectionnez ensuite Utiliser Antidote Web.

Astuce – Épinglez la fiole pour y avoir accès plus facilement! Dévoilez l'icône d'Antidote, puis glissez-déposez la fiole dans la zone de notification.

#### SUR MAC

Cliquez sur l'icône de la fiole dans la barre des menus, puis sélectionnezUtiliser Antidote Web.

Astuce — Vous pouvez déplacer la fiole dans la barre des menus en appuyant sur la touche 💥 pendant que vous glissez-déposez la fiole à l'endroit désiré avec la souris.

# LANCER ANTIDOTE WEB À PARTIR DE VOS LOGICIELS

Une fois les bons connecteurs ajoutés, vous pouvez corriger votre texte dans Antidote Web à partir de toutlogiciel compatible. Les modifications que vous apportez dans le correcteur s'appliquent automatiquement au texte dans le logiciel d'origine. Pas besoin de copier-coller!

Antidote s'intègre à toutes sortes de logiciels et d'applications qui utilisent des technologies différentes. La façon de lancer Antidote Web dépend du type d'application que vous utilisez.

- Les logiciels locaux Lancez Antidote Web directement à partir de l'interface du logiciel ou de l'Agent Antidote.
- Les navigateurs Web Profitez de la correction à la frappe dans les champs éditables d'une page Web. Vous pouvez aussi lancer Antidote Web à partir du menu du Connecteur Antidote du navigateur.
- Les applications en ligne Utilisez Antidote Web dans des applications en ligne comme celles de Microsoft 365 au moyen du Connecteur Antidote de l'application.

Astuce – Pour savoir comment utiliser Antidote dans une application en particulier, consultez la sectionintégrations. Vous y trouverez des instructions détaillées pour toutes les applications compatibles.

Peu importe où vous écrivez, vous avez toujours accès aux trois outils d'Antidote :

- Correcteur Cliquez sur l'icône 
  pour corriger votre texte dans Antidote Web. Toutes les modifications que vous apportez dans le correcteur s'appliqueront automatiquement au texte dans le logiciel d'origine. Pas besoin de copier-coller!
- Dictionnaires Cliquez sur l'icône pour consulter les dictionnaires (la plupart du temps à l'entrée qui correspond au mot se trouvant le plus près du curseur). S'il y a un chevron v à droite de l'icône, il vous permet de sélectionner un ouvrage en particulier.
- Guides Cliquez sur l'icône pour ouvrir les guides linguistiques à la bonne page. S'il y a un chevronv à droite de l'icône, il vous permet de sélectionner un ouvrage en particulier.

# UTILISER ANTIDOTE À PARTIR D'UN LOGICIEL LOCAL

Cette section présente les deux façons les plus courantes d'appeler Antidote Web à partir d'un logiciel installé localement sur votre ordinateur : avec l'Agent Antidote ou le menu dans l'interface du logiciel.

#### L'AGENT ANTIDOTE

L'Agent Antidote est associé à votre système d'exploitation. Il permet d'appeler Antidote Web depuis la barre de tâches sur Windows ou la barre des menus sur Mac.

#### Sur Windows

Cliquez sur l'icône de la fiole dans la zone de notification de la barre de tâches avec le bouton droit, puis sélectionnez l'ouvrage désiré. Si la fiole d'Antidote n'apparait pas dans la barre de tâches, cliquez sur le chevron  $\land$  pour dévoiler l'icône.

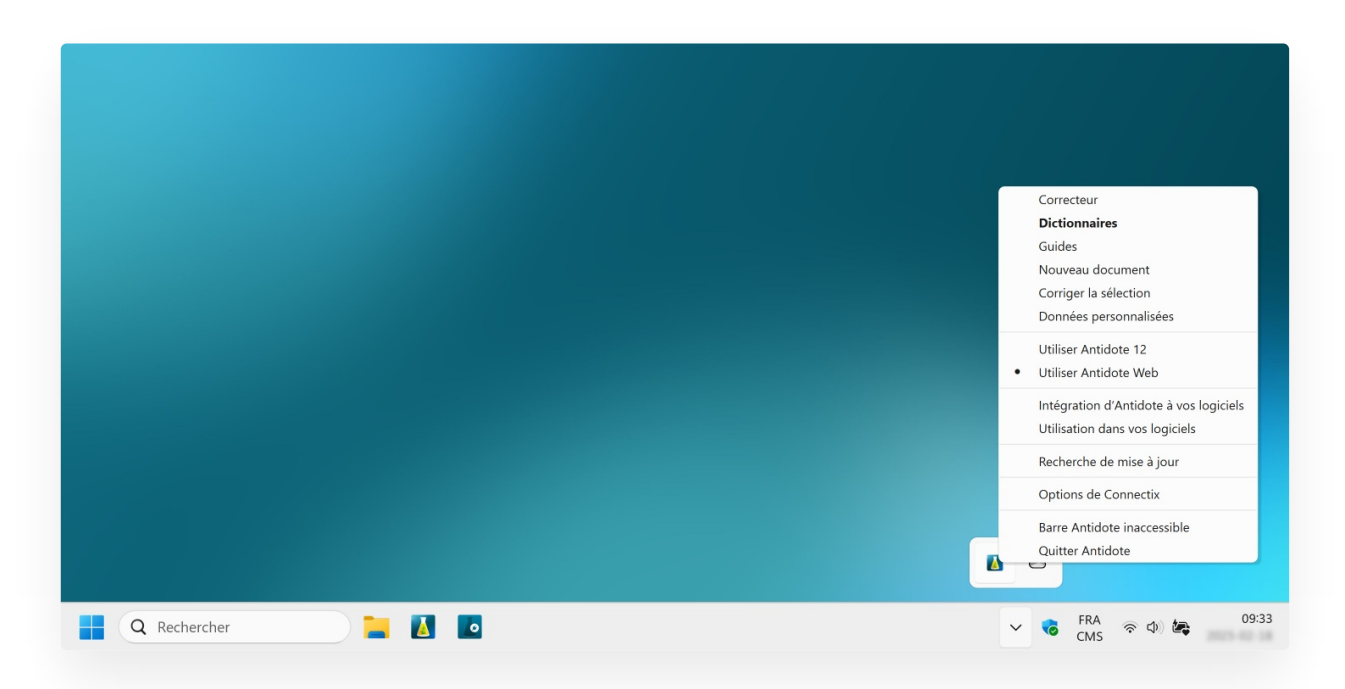

Astuce — Épinglez la fiole pour y avoir accès plus facilement! Dévoilez l'icône d'Antidote, puis glissez-déposez la fiole dans la zone de notification.

#### Sur Mac

#### Cliquez sur l'icône de la fiole dans la barre des menus, puis sélectionnez l'ouvrage désiré.

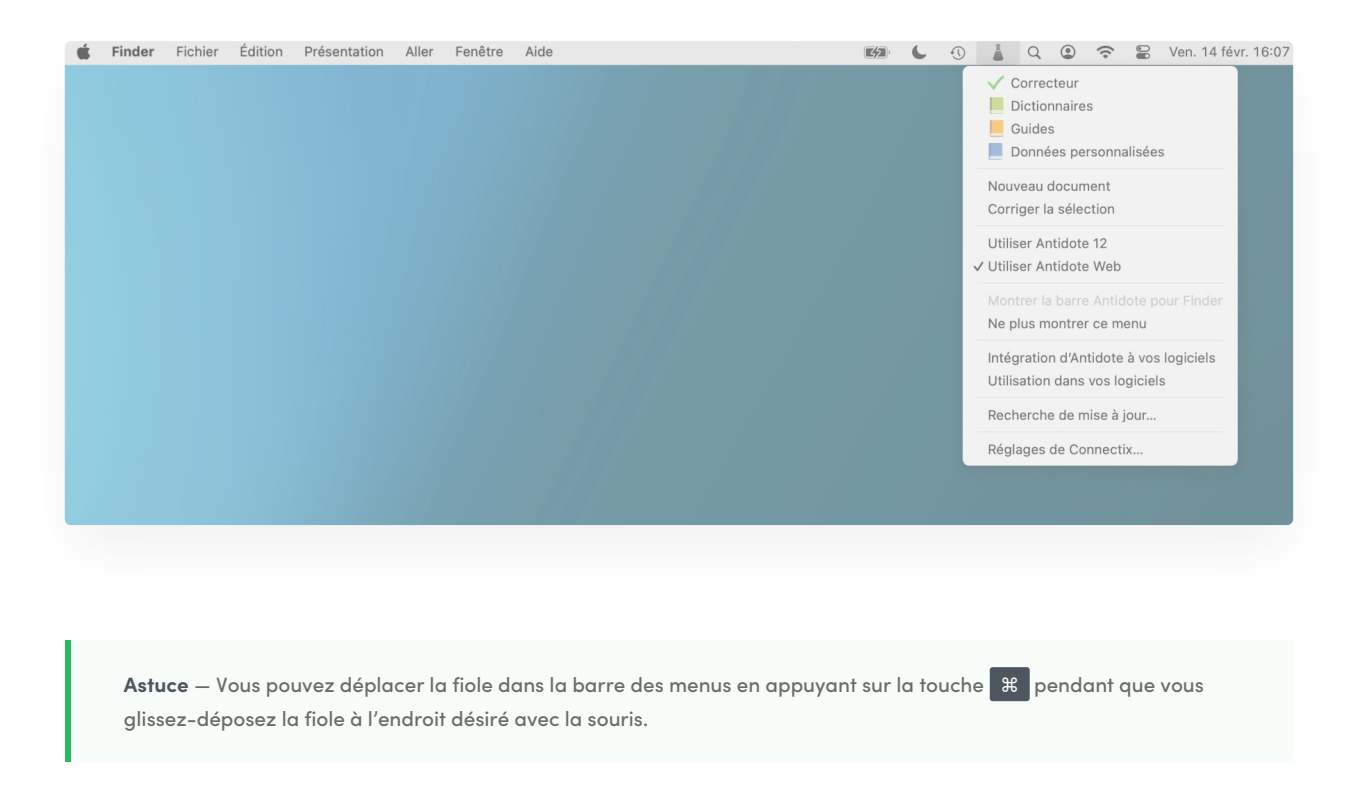

#### LE MENU ANTIDOTE

Le Connecteur Antidote affiche un menu dans plusieurs logiciels compatibles, comme ici, dans Microsoft Word. Les icônes du correcteur, des dictionnaires et des guides sont clairement visibles dans l'interface, pour une utilisation pratique d'Antidote Web.

| 🛑 😑 🛑 Enregistren                       | nent automatique | 🗩 A B 🖔         | ~ C 🖨          | Mon documer | nt       |      | Q Rechercher                          | e            |
|-----------------------------------------|------------------|-----------------|----------------|-------------|----------|------|---------------------------------------|--------------|
| Accueil Insertion                       | Dessin Mise      | e en page Référ | ences Révisior | Affichage   | Antidote | Comr | nentaires 🖉 Modification 🗸            | 🖻 Partager 🗸 |
| Correcteur Dictionnaires G              | Guides           |                 |                |             |          |      |                                       |              |
|                                         |                  | 4 5 6 7         |                |             |          | An   | tidote                                | 8            |
| 1 1 1 1 1 1 1 1 1 1 1 1 1 1 1 1 1 1 1 1 |                  |                 |                |             |          |      | Correcteur<br>Dictionnaires<br>Guides |              |

# UTILISER ANTIDOTE À PARTIR D'UN NAVIGATEUR

Une fois les bons connecteurs ajoutés, Antidote Web signale les erreurs en temps réel là où vous écrivez. Vous avez également l'option de réviser votre texte en profondeur en ouvrant une fenêtre du correcteur.

Cette section présente les différentes façons de corriger votre texte avec Antidote Web directement dans votre navigateur, sans copier-coller (cette fonctionnalité n'est pas disponible sur les téléphones et les tablettes).

#### LA CORRECTION EXPRESS

La Correction Express vous permet de corriger instantanément du texte à la frappe, directement dans les fenêtres éditables du navigateur, sans avoir à lancer le correcteur. Elle offre les fonctions de base du correcteur, comme les soulignés, les infobulles explicatives et la reformulation.

L'icône de la fiole (a) apparait automatiquement dans le champ éditable lorsque vous tapez du texte. Elle s'anime pour présenter différents états. En voici les principaux :

- Ie texte est en cours d'analyse;
- Ile texte contient au moins une erreur (souligné rouge);
- Ile texte contient au moins une alerte (souligné orangé);
- I e texte ne contient aucune erreur, ou toutes les erreurs ont été traitées.

L'option **Poursuivre dans Antidote Web** vous sera proposée au survol de la souris sur l'icône de la fiole. Cette commande ouvre une fenêtre du correcteur Antidote. Un clic sur l'icône exécute aussi cette commande.

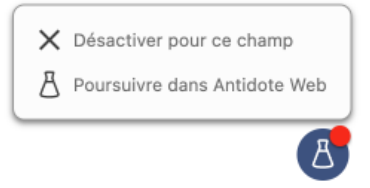

Une fois que vous aurez édité votre texte, fermez le correcteur. Toutes les modifications que vous aurez apportées dans le correcteur s'appliqueront automatiquement au texte d'origine. Il n'est pas nécessaire de copier-coller.

#### LE CONNECTEUR ANTIDOTE

La fiole du Connecteur Antidote se trouve dans la barre d'outils du navigateur. Chrome, Firefox et Edge affichent l'icône 🛓, tandis que Safari affiche l'icône 🛓.

Voici les étapes pour corriger votre texte à partir du Connecteur Antidote.

- Sélectionnez le texte à corriger.
- Cliquez sur la fiole dans la barre d'outils du navigateur.

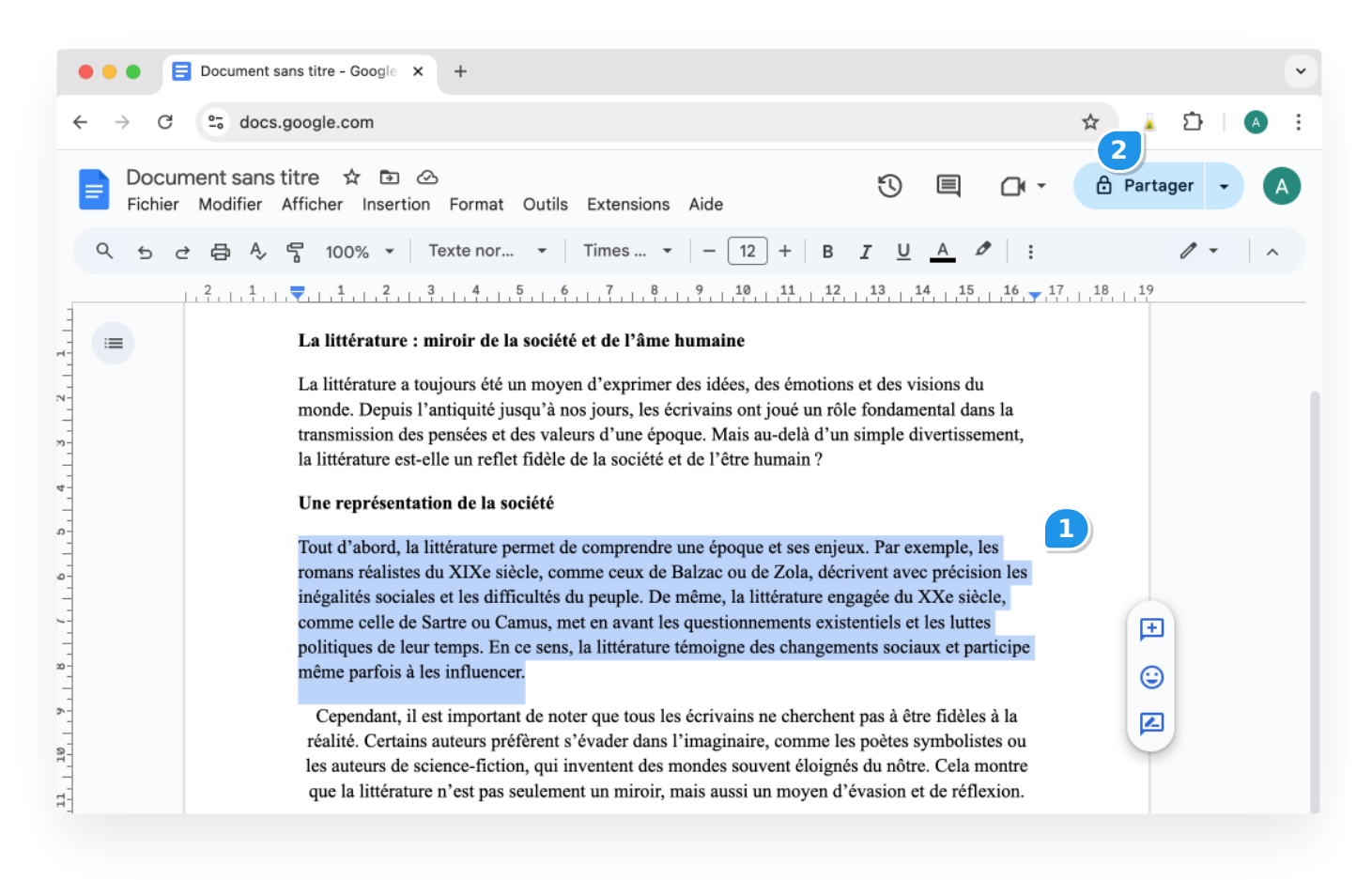

|                                         |                                       | Document sans titre - Google × +                                                                                                    | •                                                                          |
|-----------------------------------------|---------------------------------------|----------------------------------------------------------------------------------------------------|----------------------------------------------------------------------------|
| ÷                                       | · · · · · · · · · · · · · · · · · · · | 25 docs.google.com                                                                                                    | 🖈 🚺 🕹 :                                                                    |
|                                         | Docur<br>Fichier                      | ment sans titre 🕁 🗈 🛆<br>Modifier Afficher Insertion Format Outils Extensions Aide                                                                                                    | 🕸 🕐 ger 🗸 🔥                                                                |
|                                         | 9 5 0                                 | 注 母 冬 号 100% ▼   Texte nor ▼   Times ▼   - ( 🗸 Correcteur 3                                                                                                    | 0 - 1                                                                      |
| 4                                       |                                       | 2, 1, 1, 1, <b>7</b> , 1, 1, 2, 3, 4, 5, 6, 7, 8, 9, Dictionnaires                                                                                                    | ⊘                                                                          |
|                                         | =                                     | La littérature : miroir de la société et de l'âme humair 📙 Guides                                                                                                    | $\odot$                                                                    |
|                                         |                                       | La littérature a toujours été un moyen d'exprimer des idé<br>monde. Depuis l'antiquité jusqu'à nos jours, les écrivains<br>transmission des pensées et des valeurs d'une époque. Mi<br>la littérature est-elle un reflet fidèle de la société et de l'ê<br>Une représentation de la société                                                                                                    |                                                                            |
| 11, 1, 10, 1, 9, 1, 8, 1, 7, 1, 6, 1, 5 |                                       | Tout d'abord, la littérature permet de comprendre une époque et ses enjeux. Par exemple, le<br>romans réalistes du XIXe siècle, comme ceux de Balzac ou de Zola, décrivent avec précisio<br>inégalités sociales et les difficultés du peuple. De même, la littérature engagée du XXe siècl<br>comme celle de Sartre ou Camus, met en avant les questionnements existentiels et les luttes<br>politiques de leur temps. En ce sens, la littérature témoigne des changements sociaux et par<br>même parfois à les influencer.<br>Cependant, il est important de noter que tous les écrivains ne cherchent pas à être fidèles<br>réalité. Certains auteurs préfèrent s'évader dans l'imaginaire, comme les poètes symboliste<br>les auteurs de science-fiction, qui inventent des mondes souvent éloignés du nôtre. Cela m<br>que la littérature n'est pas seulement un miroir, mais aussi un moyen d'évasion et de réflez | es<br>on les<br>le,<br>s<br>ticipe<br>è<br>à la<br>es ou<br>ontre<br>xion. |

Antidote Web ouvre alors une fenêtre du correcteur pour traiter le texte sélectionné. Éditez votre texte dans le correcteur, et toutes les modifications que vous apportez sont automatiquement appliquées au texte d'origine dans le navigateur.

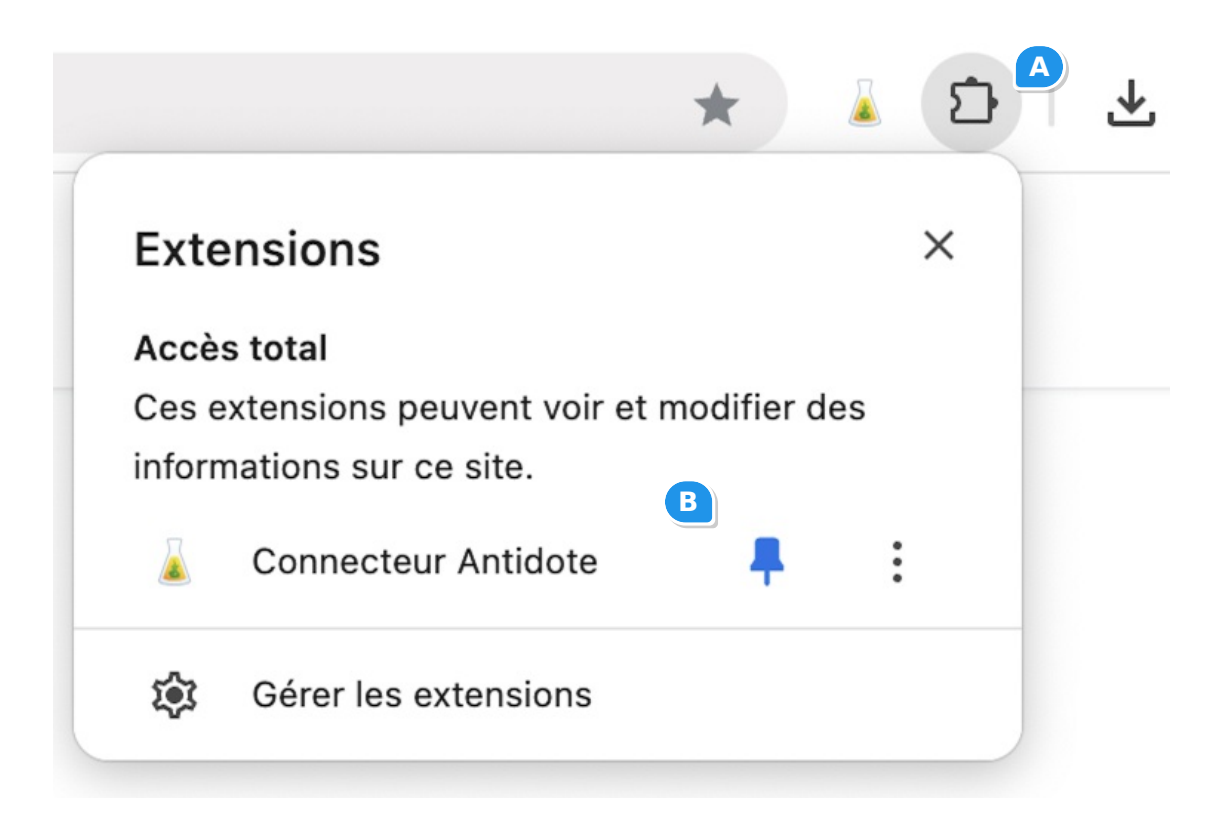

Astuce – Pour vous assurer que la fiole figure toujours dans la barre d'outils de votre navigateur, épinglez-la. À titre d'exemple, voici comment le faire dans Chrome : cliquez sur l'icône des extensions (A), puis sur le symbole de punaise (B).

# UTILISER ANTIDOTE À PARTIR D'UNE APPLICATION EN LIGNE DE MICROSOFT

Cette section présente la façon d'appeler Antidote Web à partir des applications en ligne de Microsoft suivantes : Word, Excel, PowerPoint et OneNote.

#### LE MENU ANTIDOTE

Si ce n'est déjà fait, ajoutez leConnecteur Antidote pour Word, Excel, PowerPoint et OneNote.

Sélectionnez le texte à corriger ou le mot à chercher, puis :

- Cliquez sur l'onglet Antidote.
- Sélectionnez l'outil d'Antidote désiré.

Lorsque vous éditez le texte dans le correcteur, toutes les modifications s'appliquent automatiquement au texte d'origine. Il n'est pas nécessaire de copier-coller.

| <b>Important</b> — Un panneau Antid<br>pouvez aussi utiliser ces boutor | ote s'affiche à di<br>s pour accéder à | roite : gardez-l<br>a Antidote. | e ouvert pou | r conserver le | a comm | unication entre les                                             | s deux ap | plications. Vou     | IS |
|-------------------------------------------------------------------------|----------------------------------------|---------------------------------|--------------|----------------|--------|-----------------------------------------------------------------|-----------|---------------------|----|
| 🔴 🔴 💼 Mon texte                                                         | ×                                      | +                               |              |                |        |                                                                 |           |                     | ~  |
| $\leftarrow$ $\rightarrow$ C $\bigcirc$ onedrive.                       | ve.com                                 |                                 |              |                |        | ي ال                                                            |           |                     | :  |
| EIII W Mon texte G                                                      | Mise en page                           | Références                      | Révision     | Affichage      | Aide   | Antidote                                                        | Q         | ク 談<br>┏ Partager 〜 |    |
| Correcteur Dictionnaires Guides                                         |                                        |                                 |              |                |        |                                                                 |           |                     | ~  |
|                                                                         |                                        |                                 |              |                |        | Antidote                                                        |           |                     | ×  |
|                                                                         |                                        |                                 |              |                |        | <ul><li>Correcteur</li><li>Dictionnair</li><li>Guides</li></ul> | es        |                     |    |

**Note** – Il est normal d'observer un délai dans l'affichage de votre texte dans la fenêtre du correcteur en raison de la synchronisation avec l'application en ligne de Microsoft.

Attention – Assurez-vous que votre document respecte le format .docx, .xslx ou .pptx, selon l'application que vous utilisez.

#### Ajouter le Connecteur Antidote pour Word, Excel, PowerPoint et OneNote

Il y a un seul connecteur à ajouter pour Word, Excel, PowerPoint et OneNote. Il fonctionne autant pour les logiciels installés sur votre ordinateur que pour les applications en ligne. Vous devez l'ajouter à chaque application, sauf s'il a déjà été ajouté grâce à la synchronisation. Vous n'aurez à faire cette opération qu'une seule fois.

- Rendez-vous sous l'onglet Accueil.
- Cliquez sur l'icône Compléments 🖽.
- Tapez Antidote dans la barre de recherche.
- Cliquez sur le bouton Ajouter du Connecteur Antidote.

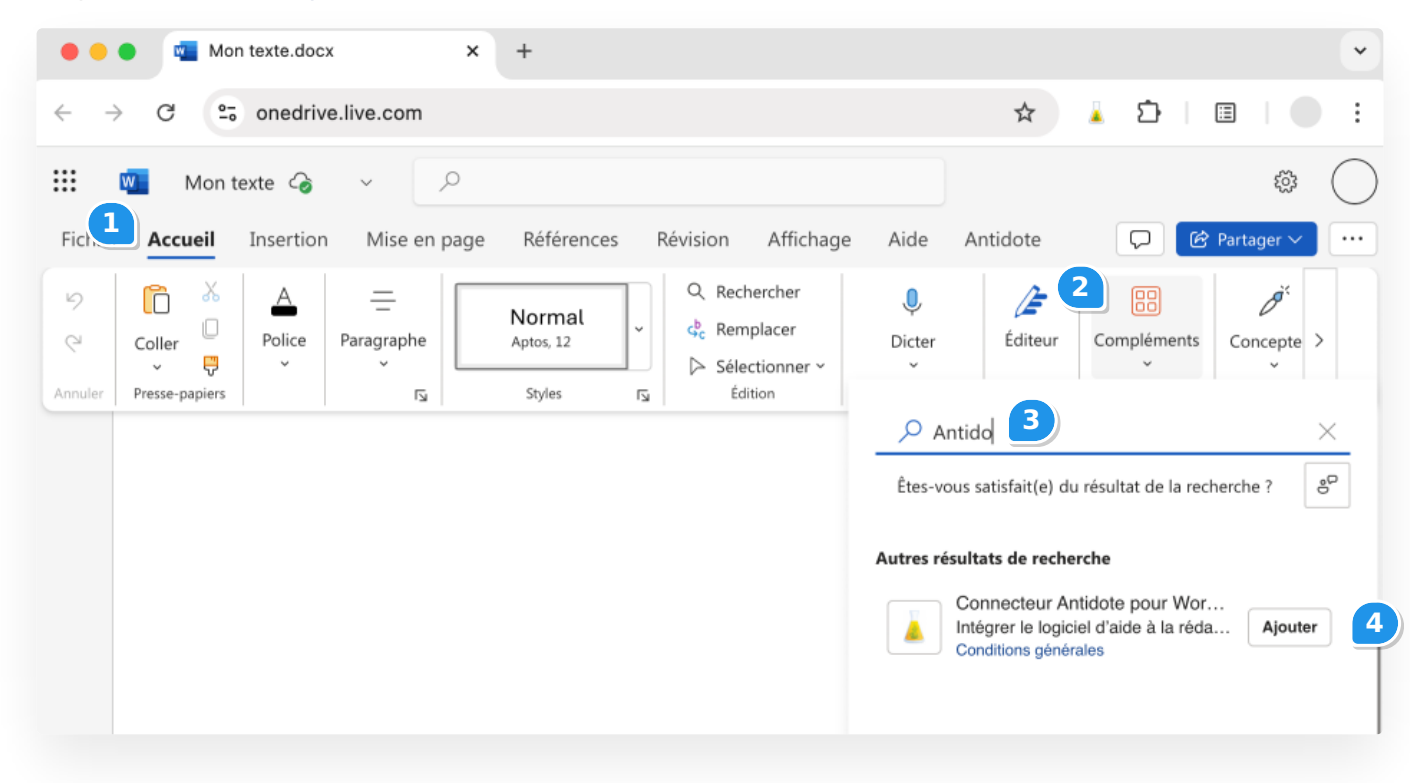

# **3** INTERFACE D'ANTIDOTE WEB

L'interface d'Antidote Web s'adapte au format d'écran de l'appareil que vous utilisez. Consultez l'onglet approprié cidessous, soit **Sur un écran régulier** ou **Sur un écran étroit**.

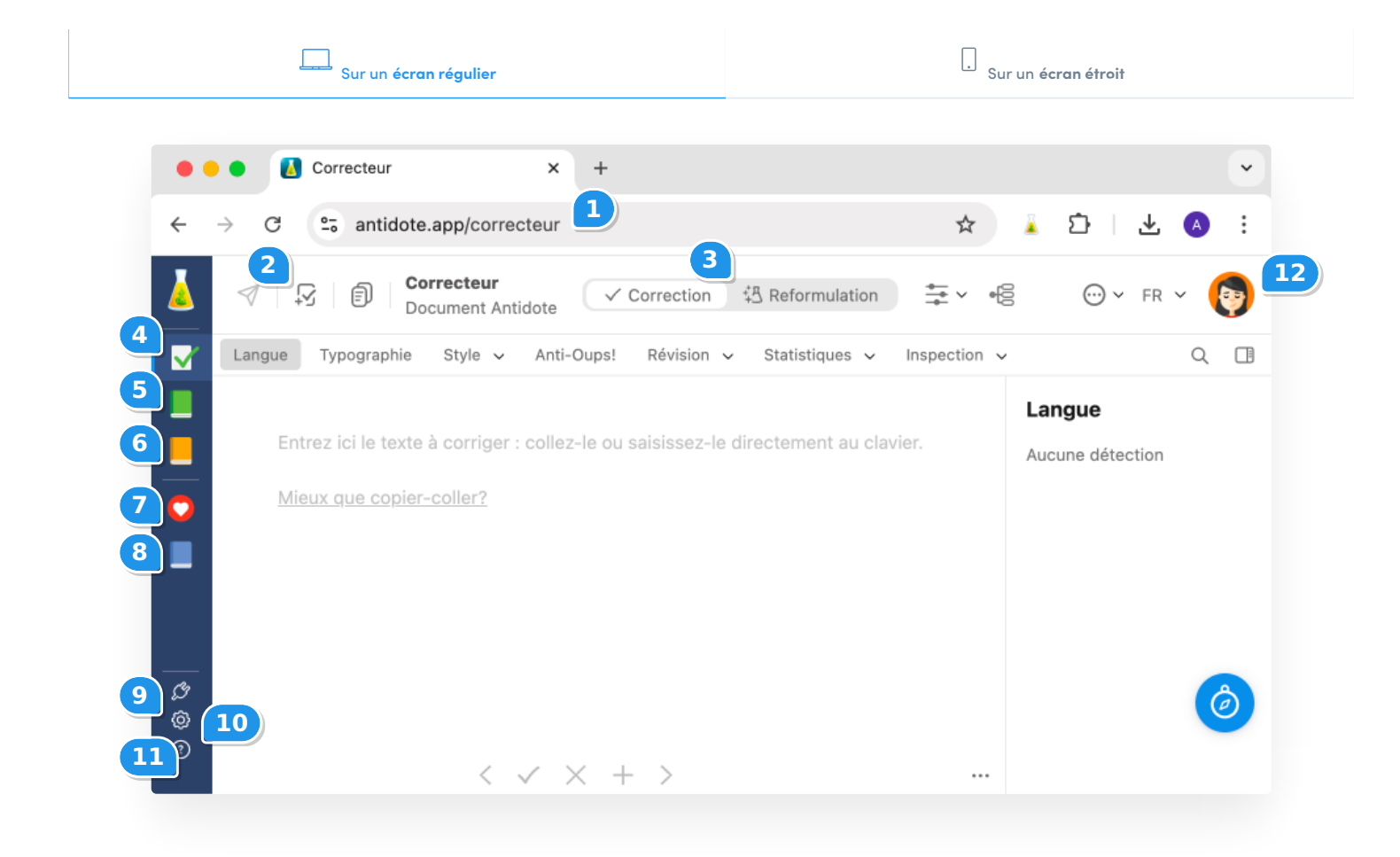

#### 1. Accédez à Antidote Web

Entrez l'adresse antidote.app dans votre navigateur, puis connectez-vous.

#### 2. Corrigez un nouveau texte ou récupérez un texte récent

Corrigez un nouveau texte ou reprenez la correction d'un texte récemment analysé, par exemple en cas d'interruption de votre connexion pendant que vous travaillez dans Antidote Web. Pour plus d'information, consultez la section Corriger un nouveau texte ou récupérer un texte récent, présentée plus bas.

Note – La récupération de texte récent n'est pas offerte pour Antidote Web en organisation.

#### 3. Basculez vers le mode Reformulation

Profitez de suggestions de reformulation créées par l'intelligence artificielle (IA) générative pour améliorer vos écrits. Le mode Reformulation d'Antidote propose cinq volets qui répondent chacun à des besoins précis : Réécrire, Retoucher, Épicéniser, Modérer et Raccourcir. Pour plus d'information, consultez le chapitre <u>Mode Reformulation</u> du guide d'utilisation d'Antidote 12.

#### 4. Utilisez le correcteur

Le correcteur d'Antidote se divise en deux modes :**Correction** et **Reformulation**. En mode Correction, il souligne un vaste registre de fautes, de l'accent oublié à l'accord difficile. Après l'orthographe et la grammaire, corrigez la typographie et le style, dont les répétitions et les verbes ternes. Cliquez sur l'icône de crochet vert pour accéder ou revenir au correcteur. Pour plus d'information, consultez le chapitre <u>Correcteur</u> du guide d'utilisation d'Antidote 12.

#### 5. Consultez les dictionnaires

Les dictionnaires vous offrent tous les trésors de la langue grâce à de puissants moteurs de recherche. Pour plus d'information, consultez le chapitre Dictionnaires du guide d'utilisation d'Antidote 12.

#### 6. Référez-vous aux guides

Les guides linguistiques présentent des articles détaillés sur tous les aspects de la langue. Pour plus d'information, consultez le chapitre Guides linguistiques du guide d'utilisation d'Antidote 12.

#### 7. Gérez vos favoris

Les favoris permettent de regrouper vos entrées de dictionnaires et de guides préférées. Pour plus d'information, consultez la section sur les favoris du guide d'utilisation d'Antidote 12.

#### 8. Créez vos données personnalisées

Ajoutez des mots à vos dictionnaires personnels et vos propres règles au correcteur. Pour plus d'information, consultez la section sur le chapitre Données personnalisées du guide d'utilisation d'Antidote 12.

#### 9. Ajoutez les connecteurs

Téléchargez Connectix pour intégrer Antidote à vos logiciels. Consultez la sectionAjouter les connecteurs de ce guide pour en savoir plus.

#### 10. Ajustez vos réglages

Les réglages permettent d'ajuster la finesse de la correction à vos besoins. Pour plus d'information, consultez le chapitre Réglages du guide d'utilisation d'Antidote 12.

#### 11. Obtenez de l'aide

Accédez à de nombreuses ressources : vidéos d'introduction, guide d'utilisation, questions fréquentes, etc.

#### 12. Accédez à votre profil

Cliquez sur votre avatar pour accéder à votre profil, pour consulter vos autorisations (compte d'organisation seulement), pour obtenir des informations complémentaires ou pour vous déconnecter.

#### CORRIGER UN NOUVEAU TEXTE OU RÉCUPÉRER UN TEXTE RÉCENT

Cliquez sur l'icône 🖓 pour ouvrir la fenêtre **Corriger un texte**. À partir de celle-ci, vous pouvez corriger un nouveau texte ou reprendre la correction d'un texte récemment analysé. La récupération de texte récent n'est toutefois pas offerte pour Antidote Web en organisation.

| •            | Correcteur × +                                                                                                    | ~                      |
|--------------|----------------------------------------------------------------------------------------------------|------------------------|
| $\leftarrow$ | → C  antidote.app/correcteur                                                                                                    | 0<br>0<br>0            |
| Δ            | Image: Correcteur     Image: Correcteur       Document Antidote     Image: Correcteur                                                                                                    | × (0)                  |
| V            |                                                                                                    |                        |
|              | Corriger un texte       Image: Corriger un texte       Image: Corris un texte |                        |
| ¢<br>~       | - budget approximatif de \$20 000. dînatoire din                                                                                                    |                        |
| چې<br>(?)    | Deuxièmement, vous serez heureux d'apprendre que, lors d'un cocktail dînatoire, les croquis de votre       retenu       retenu       retenu         18 phrases 359 mots 2218 caractères          43 détections       irdin       jarc                                                                                                    | enus<br>mmandit<br>din |

Cliquez sur le pavé **Nouveau texte** (A) pour effacer le texte dans le correcteur ou ouvrir le correcteur dans un nouvel onglet.

Cliquez sur le second pavé (B) pour récupérer le texte le plus récent ayant été sauvegardé dans Antidote Web (sauf en organisation). Les textes s'affichent du plus récent au plus ancien et sont conservés pendant huit heures.

Un décompte s'affiche en heures et en minutes dans le coin supérieur droit de chaque pavé (C). Il indique pendant combien de temps ce texte sera encore disponible.

**Important** — Un texte provenant d'un logiciel local (comme Word) et transmis à Antidote Web grâce à un connecteur sera conservé dans les textes récents. Cependant, le lien avec le logiciel ne sera pas rétabli si vous reprenez la correction de ce texte.

# **4** CORRECTION DANS ANTIDOTE WEB

Grâce à Antidote Web, vous pouvez corriger un texte dans le navigateur de votre ordinateur, de votre tablette ou de votre téléphone. Si vous avez ajouté les connecteurs sur votre ordinateur, lancez Antidote Web à partir de l'application où vous écrivez. Le texte s'ouvrira automatiquement dans le correcteur, et tous les changements seront appliqués au texte d'origine (sans copier-coller!).

Il est aussi possible de coller votre texte dans le correcteur ou de l'y taper. Copiez le texte une fois sa correction terminée, puis collez-le à la place de votre texte d'origine.

Consultez l'onglet approprié ci-dessous, soit Sur un écran régulier ou Sur un écran étroit, pour voir les étapes de la correction d'un texte dans Antidote Web.

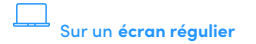

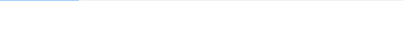

Sur un écran étroit

- Antidote Web fait l'analyse de votre texte dans le panneau central.
- La liste des détections, dans le panneau de droite, vous donne une vue d'ensemble. Cliquez sur une détection pour la repérer dans le texte.
- Corrigez votre texte en révisant les détections. Cliquez sur un mot ou un passage souligné : une infobulle apparait avec les explications pertinentes. Cliquez ensuite sur la commande de votre choix pour traiter la détection (exemple : corriger, ignorer, éditer). Pour plus d'information, voyez la section sur le traitement d'une détection dans le guide d'utilisation d'Antidote 12.
- Les services du correcteur sont présentés en sept volets, dans la barre de navigation horizontale. Antidote vous présente d'abord ses détections pour le volet Langue. Une pastille de couleur s'affiche sur les ongletsLangue, Typographie, Style et Anti-Oups! dès qu'ils contiennent une détection. Les autres volets (Révision, Statistiques et Inspection) servent à explorer votre texte sous différents angles.
- Basculez vers le mode **Reformulation** à partir du bouton dans la barre d'outils pour améliorer votre texte. Choisissez parmi les cinq volets qui répondent à des besoins de rédaction différents : Réécrire, Retoucher, Épicéniser, Modérer ou Raccourcir. Cliquez sur une phrase que vous souhaitez améliorer, et Antidote vous suggère jusqu'à quatre reformulations ingénieuses et fidèles à vos idées créées par l'IA générative. Pour plus d'information, consultez le chapitre <u>Mode Reformulation</u> du guide d'utilisation d'Antidote 12.
- Si vous n'utilisez pas une application avec un Connecteur Antidote, cliquez sur l'icône de copie dans la barre d'outils pour copier votre texte révisé. Vous pouvez ensuite le coller dans une autre application.
- Cliquez sur l'icône de nouveau texte 🖓 si vous souhaitez corriger un nouveau texte ou reprendre la correction d'un texte récemment analysé.

Astuce — Cette méthode permet de récupérer la version la plus récente d'un texte si votre connexion s'interrompt pendant que vous travaillez dans Antidote Web.

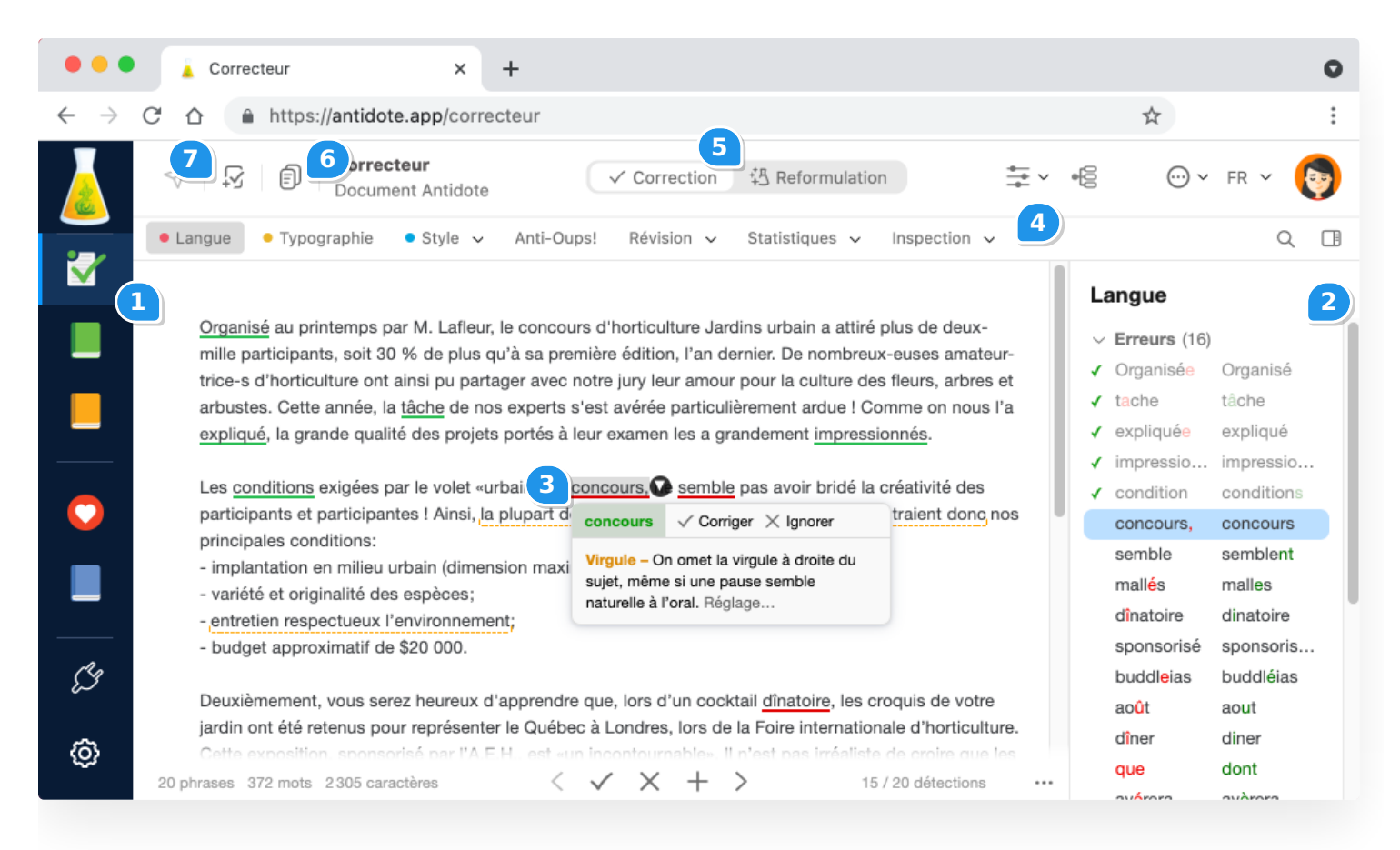